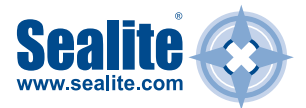

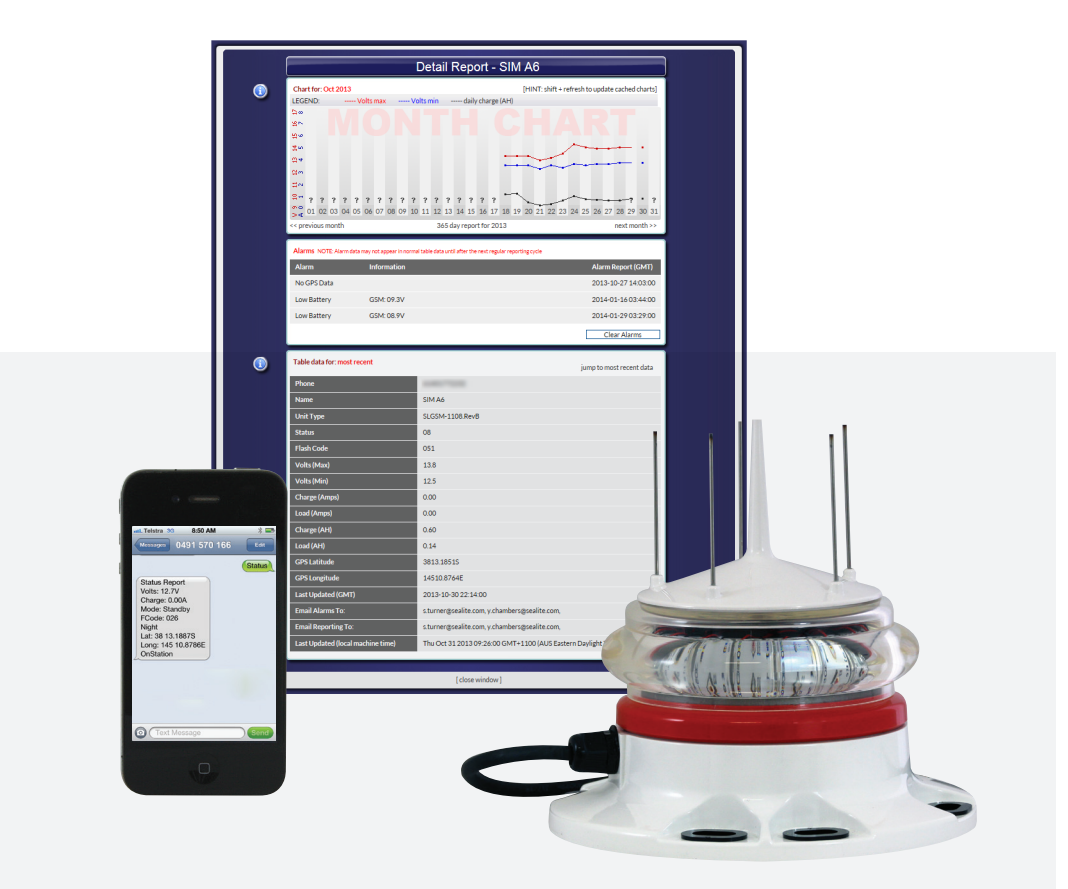

# **GSM Cell-Phone** Monitoring & Control System

**OWNER'S MANUAL** 

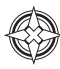

# **Table of Contents**

| Introduction                                                                                                    | 4                                |
|----------------------------------------------------------------------------------------------------|----------------------------------|
| System Components                                                                                                    | 5                                |
| Getting Started:                                                                                                    | 6                                |
| Setting up your GSM Module                                                                                                    | 6                                |
| STEP 1: Purchase, Record and Insert SIM Card into GSM Lantern                                                                    | 7                                |
| STEP 2: Program Cell Phone Access List, Web Reporting<br>& Essential Commands                                                    | 10                               |
| STEP 3: Program Desired Cell Phone Report List & Alarms                                                                          | 13                               |
| Accessing Your Lantern's Data<br>The add Command<br>The list Command<br>The delete Command<br>The get Command<br>The set Command | 17<br>19<br>21<br>22<br>23<br>24 |
| STEP 4: Accessing the Sealite GSM Web Portal                                                                                     | 27                               |
| CREATE A GSM ACCOUNT<br>GSM Dashboard<br>CONFIGURATION<br>DEPLOYMENT MAP<br>REQUEST HELP<br>CHANGE PASSWORD                      | 27<br>30<br>31<br>42<br>44<br>46 |

| Lantern Installation Location         | 48 |
|---------------------------------------|----|
| Trouble Shooting                      | 50 |
| Trouble Shooting Table                | 51 |
| Phone Module Indicator / Status LED's |    |
| Appendix                              | 55 |
| Wiring Diagrams                       | 55 |
| Sealite LED Light Warranty            | 58 |

| Version No. | Description                                                                         | Date           | Author      | Approved    |
|-------------|-------------------------------------------------------------------------------------|----------------|-------------|-------------|
| 1.0         | Manual Launch                                                                       | July 2006      | C. Procter  |             |
| 1.1         | Addition of active current feature                                                  | Nov 2007       | J. Procter  |             |
| 1.2         | Addition of new G24 features                                                        | Jan 2009       | A. Burns    |             |
| 1.3         | Update warranty listing                                                             | May 2009       | K. Paton    |             |
| 1.4         | Added get & set applications                                                        | Aug 2009       | A. Dixon    |             |
| 2.0         | Addition of new Q2687 features                                                      | March 2012     | A. Burns    |             |
| 2.1         | Web Report Update                                                                   | April 2012     | K. Paton    |             |
| 3.0         | Update to GSM Portal                                                                | Sept 2012      | Y. Chambers |             |
| 4.0         | Update to screen captures                                                           | Feb 2014       | Y. Chambers |             |
| 4.1         | Appendix: Wiring diagrams                                                           | August 2015    | Y. Chambers |             |
| 5.0         | Update web reporting number                                                         | October 2015   | Y. Chambers |             |
| 5.1         | Update: Contact details                                                             | April 2016     | J. Dore     |             |
| 5.2         | Update Commands, Update Alarms for GSM,<br>Update Installation details for SIM Card | September 2016 | A.Dixon     | M.Nicholson |
| 5.3         | Update note on SIM Card, add SL-75 to P8,<br>Installing a SIM Card                  | November 2017  | A.Dixon     | M.Nicholson |

#### Disclaimer:

It is the customer's responsibility to check with their service provider (prior to installation) to ensure there is network coverage in the area in which the lantern(s) will be installed. Sealite Pty Ltd will not be held responsible if the network coverage of the service provider should fail.

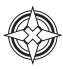

## Introduction

Welcome to GSM monitoring and control of your marine lanterns. The Sealite GSM Monitoring and Control System is a complete integrated module designed to allow convenient monitoring of Sealite lanterns using a cellular telephone and web access from remote locations that have GSM network coverage.

The GSM circuit monitors the data from the lantern and will report to designated cell phones a number of pre-programmed alarm conditions if they occur.

The GSM System is internally housed within the Sealite lantern and requires no external aerials – providing convenient installation and retaining the IP68 waterproof rating of the lantern.

The user can also send an SMS text message to the designated Sealite lantern to receive a status report from the lantern by return SMS text message. In addition, the user has complete control over the types of alarms received should a fault occur, as well as an array of remote control options including operational mode, flash code and intensity settings.

The user can also set the lantern up to regularly report to a secure area of the Sealite website (the Sealite web gateway). This will provide details of your lanterns operation and it's GPS position and includes historical graphed statistics of each lantern.

All functions can be programmed into the remote lantern by sending an appropriate SMS text message from a designated cell phone.

Tracking a drifting buoy or alerting to a potential power disruption has never been easier.

The Sealite GSM Monitoring and Control System is secure – unauthorised access to the lanterns data cannot occur as only the designated cell phone numbers programmed into the light will respond to a remote SMS text message.

Data transferred to and maintained on the Sealite website is user password protected.

#### **Key Features:**

- Access of current lantern status at any time by sending an SMS text message to the lantern from any designated cell phone number. The lantern status is sent by return SMS text message;
- · Regular reporting of lantern status to designated cell phone numbers and/or web server;
- Reports any pre-programmed alarm condition to designated cell phone numbers, and/or email addresses;
- Remote control of lantern features by sending an SMS text message to the lantern including flash & intensity setting and operation mode;.
- Versatile configuration allows lanterns with or without GPS modules fitted to be monitored remotely.

#### Available Data from Remote Lantern:

- Battery voltage
- Solar module charging current
- Lantern current draw
- Lantern position Latitude and Longitude (including 'off-station' facility)
- Day/night on status
- Current operation mode
- Current flash code setting
- · Current intensity setting

## **System Components**

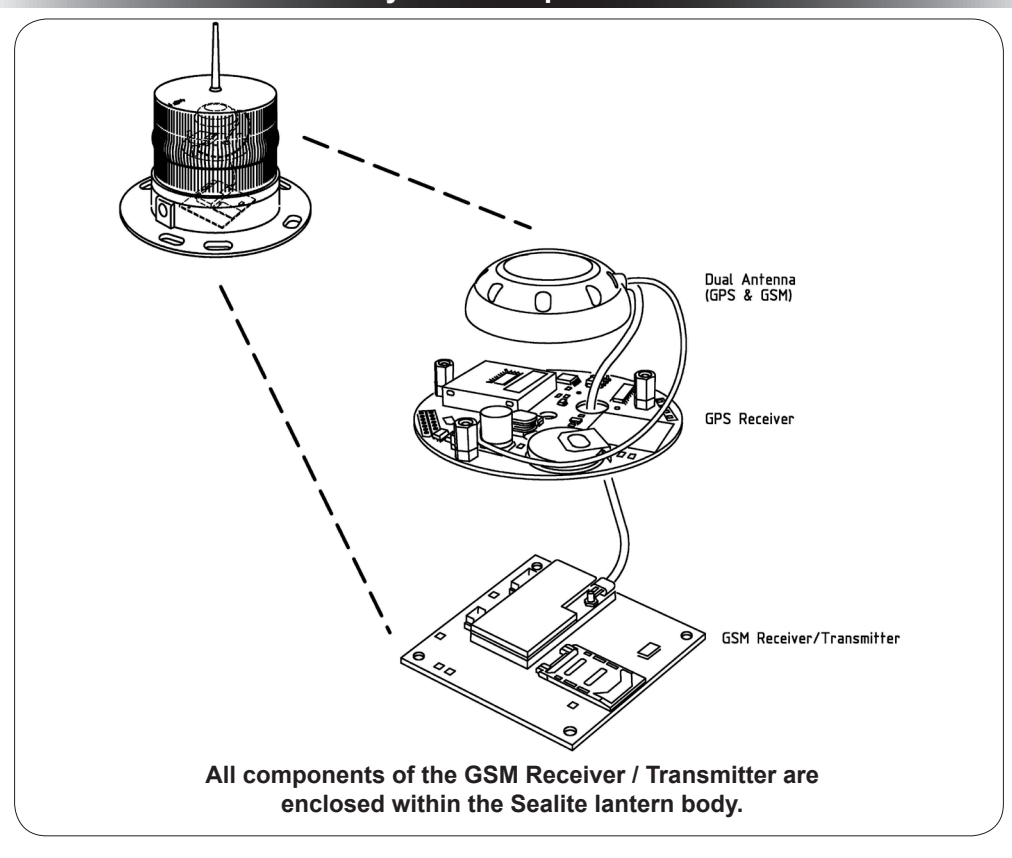

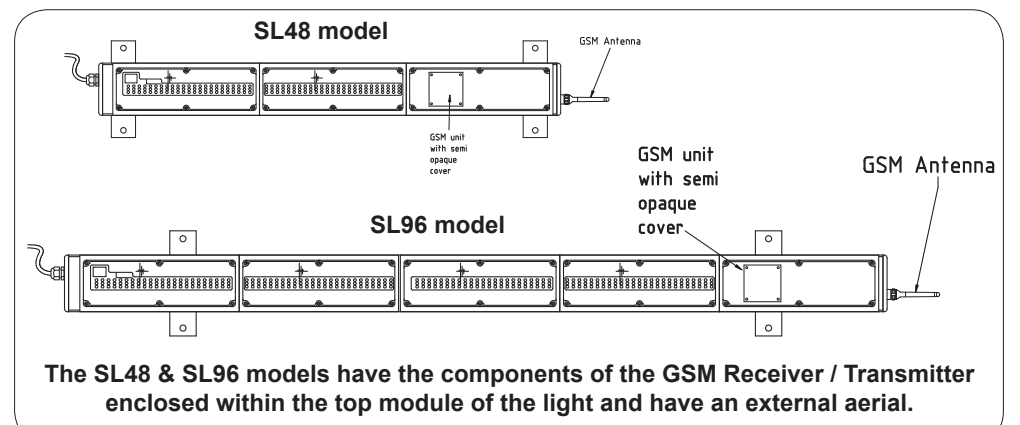

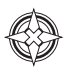

# Getting Started: Setting up your GSM Module

Setup of the Sealite GSM Monitoring and Control System is a simple 4-step process, outlined below;

# STEP 1:

Purchase, Record and Insert SIM Card into GSM Lantern

## STEP 2:

Program Cell Phone Access List, Web Reporting and Essential Commands

- Similar to a cell-phone, a valid SIM card needs to be acquired and inserted into the GSM module prior to use (see "Purchasing a SIM Card" section of this manual). Refer to Installing the Sim Card section of this manual for a step-by-step guide to installing your SIM card.
- The access list is a list of cell phone numbers from which the Sealite GSM Monitoring and Control System will accept configuration commands and report requests. Web reporting and essential commands may also be setup at this step.

## STEP 3:

Program Desired Cell Phone Reporting List and Alarms  The report list is the list of cell phone numbers which the lantern may send any SMS text message alarm report to. Alarm emails may also be activated from Sealite's secure GSM Web Portal.

STEP 4:

Accessing the Sealite GSM Web Portal  By sending a report to the Web gateway and providing access via the Sealite website, historical data and graphs may be viewed on each lantern.

GSM Monitoring & Control System Ready for Operation

# STEP 1: Purchase, Record and Insert SIM Card into GSM Lantern

#### Purchasing a SIM Card and Recording Details

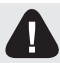

#### Ensure the SIM card is unlocked prior to installing into the lantern.

One SIM card is required per lantern and can be purchased from your local telecommunications dealer. You may decide to purchase a pre-paid SIM card, or set the SIM card up on a plan (this is similar to purchasing a new cell phone).

Sealite's GSM enabled lanterns require a Mini-SIM or 2FF SIM Card with a 6 pin contact arrangement.

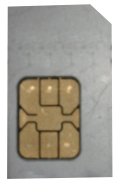

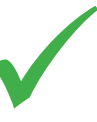

#### **RIGHT**:

Mini-SIM or 2FF SIM Card (2nd Form Factor) - 6 pin contact arrangement

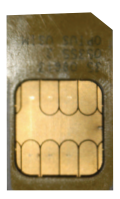

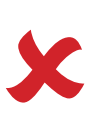

### WRONG: - 8 pin contact arrangement

Each lantern with GSM Monitoring and Control System will have an individual cell phone number. This number is unique to the lantern and should be recorded for reference purposes against the lantern it is installed in. To assist in recognition it is advisable that a description be included as well as the number (For example, Port Beacon #12, +61400123456). A similar recording in user cell phones will assist in identifying lantern installations to which SMS text message commands are sent (the same process as adding a new contact in your cell phone address book).

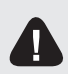

Before fitting your SIM Card, please confirm that it is valid for M2M communication. Please confirm with your carrier the SIM Card will not be limited to 'person to person' communication.

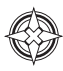

# Installing the Sim Card

#### Installing a SIM Card in SL-C415

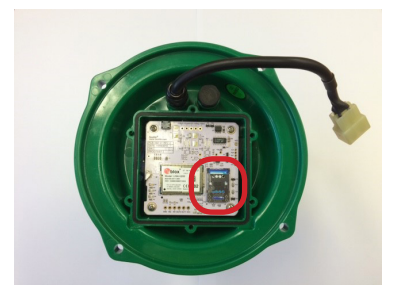

Remove the 6 x screws securing the GSM Cover

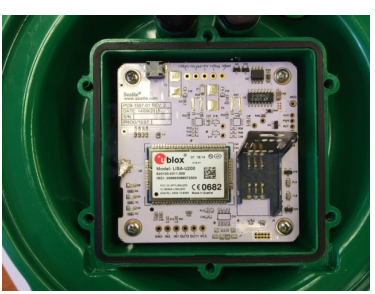

Open the Sim Card Holder

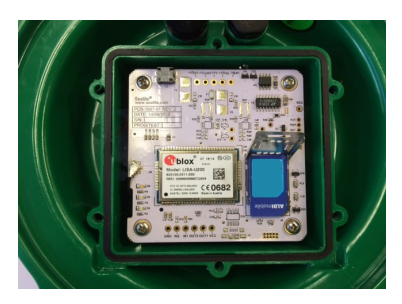

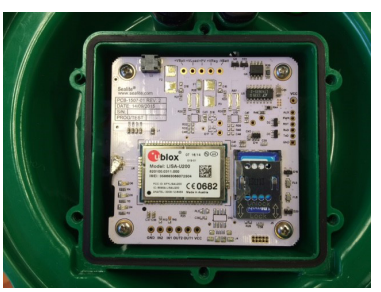

Position the SIM Card into the holder.

- · Make sure the SIM Card is positioned correctly.
- Make sure the SIM Card is 'unlocked' before inserting into the holder.

Close the SIM Card Holder, and push it forward into the 'Closed" position.

Replace the cover and secure with the 6 x retaining screws.

### Installing a SIM Card in SL-75

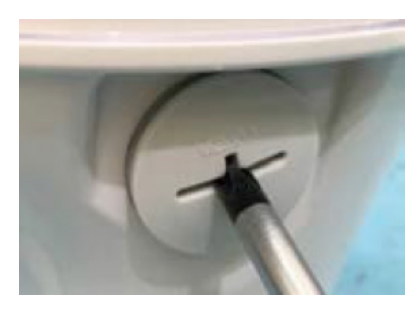

Unscrew the Bung on the side of the lantern.

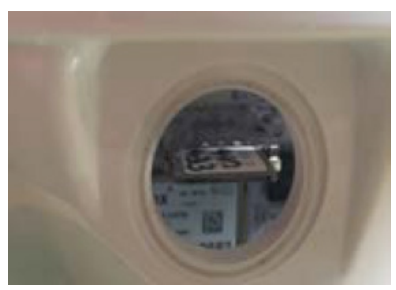

Gently insert the SIM Card into the holder.

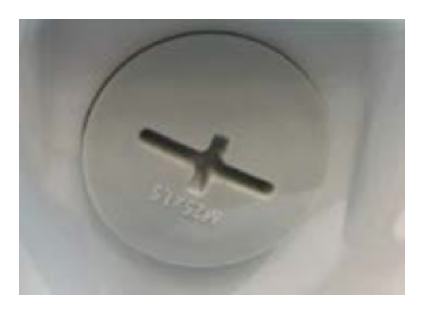

Screw the Bung back into place. Make sure the Bung is tightened and the seal is seated correctly.

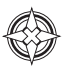

# STEP 2:

# Program Cell Phone Access List, Web Reporting & Essential Commands

The Access List is a list of cell phone numbers from which the Sealite GSM Monitoring and Control System will accept configuration commands and report requests. Web reporting and essential commands may also be setup at this step.

Follow the process below to program the Access List, Web Reporting and Essential Commands;

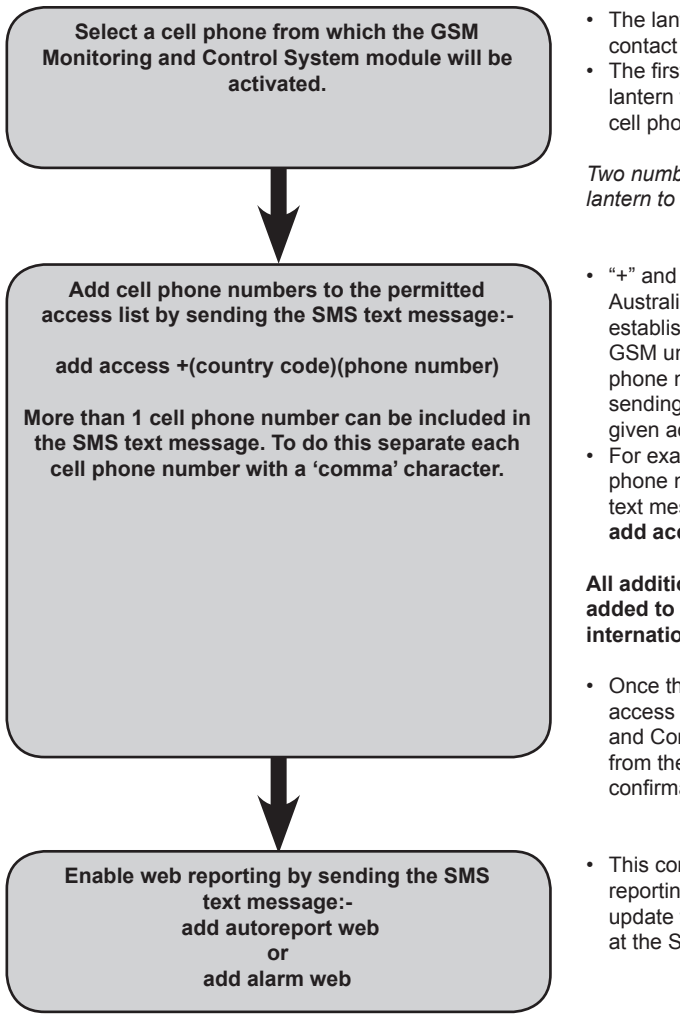

- The lantern will accept the first cell phone contact for instructions.
- The first instruction must be correct as the lantern will then only respond to the access cell phone number(s) given.

Two numbers should be provided to the lantern to ensure there is a backup access\*\*.

- "+" and the country code (eg. 61 for Australia, or 44 for U.K) are required to establish the country prefix in which the GSM unit is to operate in. Additional cell phone numbers can then be added by sending commands from those numbers given access.
- For example, to add an Australian cell phone number to the access list the SMS text message command would be: add access +61400987654

#### All additional telephone numbers added to the access list must be in the international format.

- Once the number has been added to the access list the Sealite GSM Monitoring and Control System will accept commands from these numbers and acknowledge confirmation via reply SMS text message.
- This command initiates the daily web reporting, which sends a daily diagnostic update to be viewed from your secure login at the Sealite Website.

Only phone numbers listed in the Access List will be able to "Set" and "Get" lantern information.

\*\*In the event that the access cell phone number(s) is lost or no longer in service, Sealite can reset the lantern from the factory if required.

From an authorized Access Cell Phone send a new SMS with text message 'status' or 'report' to the designated SIM card number of your GSM lantern.

Within a few minutes expect a reply in similar format as the following:

|           |               | -                        |
|-----------|---------------|--------------------------|
| Status Ro | eport         |                          |
| Volts:    | 14.1V         |                          |
| Charge:   | 0.33A         |                          |
| Mode:     | Dusk to Dawn  |                          |
| FCode:    | 051           |                          |
| Night     |               |                          |
| Lat:      | 38 13.2988 S  | (Latitude 38° 13.2988')  |
| Long:     | 145 10.8529 E | (Longitude145° 10.8529') |
| OnStatio  | n             |                          |
|           |               |                          |

Note: The actual layout of the message is dependent on your cell phone screen.

#### User Case #1: Setting up the lantern to report an alarm to a cell phone

In this example, a cell phone with the phone number +61491570166 is used to enable the alarm function *low battery*. When the alarm condition occurs, the lantern will alert cell phone +61491570156.

Note: it is allowable to assign a different cell phone number to receive the alarm reports.

The following messages will be texted to the lantern:

add access +61491570166

add report +61491570156

add alarm batlo

|        | SMS text message<br>to Lantern | SMS text message<br>received on cell phone | Comment                                                                                                    |
|--------|--------------------------------|--------------------------------------------|----------------------------------------------------------------------------------------------------|
| Step 1 | add access<br>±61491570166     | Access List<br>±61491570166                | Configures the lantern to allow com-<br>mands<br><b>Note:</b> The cell number must be<br>formatted as:<br>+(country code)(phone number)                                 |
| Step 2 | add report <u>+61491570156</u> | Report List<br>±61491570156                | When an alarm condition occurs, a text message will be sent to phone number. Note it is allowable to assign a different cell phone number to receive the alarm reports. |
| Step 3 | add alarm batlo                | Alarm Added<br>Low Battery                 | The lantern will send a text message<br>to all phone numbers in the report<br>list when the battery voltage falls<br>below 11.7V.                                       |

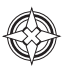

#### User Case #2: Setting up the lantern to report to the Sealite web gateway

In this example, a cell phone with the phone number +61491570166 will configure the lantern to send daily reports to the Sealite web gateway (+61418569242).

The following messages will be texted to the lantern:

add access +61491570166

add web +61418569242

add autoreport web

|        | SMS text message<br>to Lantern | SMS text message<br>received on cell phone | Comment                                                                                                    |
|--------|--------------------------------|--------------------------------------------|----------------------------------------------------------------------------------------------------|
| Step 1 | add access<br>+61491570166     | Access List<br>+614901570166               | Configures the lantern to allow com-<br>mands<br><b>Note:</b> The cell number must be<br>formatted as:<br>+(country code)(phone number)              |
| Step 2 | Add web <u>+61418569242</u>    | Web List<br>+61418569242                   | When an alarm condition occurs,<br>a text message will be sent to the<br>Sealite web gateway.<br>This the phone number for Sealite's<br>web gateway. |
| Step 3 | add autoreport web             | Alarm Added<br>Web Report                  | Enables a daily web report to be sent to the Sealite web gateway number                                                                              |

#### Notes:

- 1. In order to view web reports, please refer to "Accessing the Sealite Web Reports" section of this manual.
- 2. If the lantern is located outside of Australia, the lantern's SIM card will need permission to be send text internationally. Please consult with your SIM card provider to ensure that this feature is enabled.

# STEP 3: Program Desired Cell Phone Report List & Alarms

An alarm is an SMS text message which is sent after a preset alarm condition programmed into the lantern is triggered. Care should be taken when selecting suitable alarms as they can generate large numbers of SMS text messages if not carefully selected.

The report list establishes the cell phone numbers that the alarms will be sent to.

#### **Programming Report List**

The following process will create a list of approved cell phone numbers from which desired alarm reports will be sent;

Use a cell phone in the access list to create the report list by sending the SMS text message:-

add report +(country code)(phone number)

More than 1 cell phone number can be included in the SMS text message. To do this separate each cell phone number with a 'comma' character.

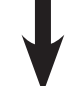

A successful update will result in an SMS text message reply:-

Report List +(designated cell phone numbers)

The designated cell phone number has now been added to the 'report' list. The Sealite GMS module will now accept an SMS text message request for status 'report' from this number.

- This creates an authorised list of cell phone numbers belonging to staff, on-call company maintenance officers or contractors.
- For example, to add an Australian cell phone number to the report list the SMS text message command would be: add report +61400987654
- The SMS text message 'report' sent from on-call company maintenance officers or contractors in this list will now generate the standard report SMS text message reply from the lantern.

A typical response SMS text message report message from a lantern will display as below:

#### List Report +61400111222

------

Note: The actual layout of the message is dependent on your cell phone screen.

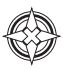

#### Creating Individual Alarms to be sent to the Cell Phone Report List

Specific alarms can be created and sent as an SMS text message to cell phones listed in the Report List.

The following process will enable desired alarms;

 An example of an actual alarm SMS text Use a cell phone in the access list to message would be: enable desired alarms by sending the SMS text message:add alarm batlo add alarm (alarm parameter) This sets the low battery alarm. No cell phone number is required following the More than 1 alarm can be included in the SMS SMS text message text message. To do this separate each alarm parameter with a 'space' character. A successful update of the above example A successful update will result in an SMS text would result in a reply SMS text message: message reply:-Added Alarm Alarm Added Low Battery (list of all alarms currently setup) A typical response SMS text message report message from a lantern when alarms are set up will display as below:

-----

Alarm Added Low Battery Web Report

-----

Note: The actual layout of the message is dependent on your cell phone screen.

Once an alarm condition has occurred/been triggered an SMS text message will be sent reporting the alarm to all cell phone numbers listed in the "Report List" and/or to the email addresses listed in the enabled "Alarm Emailing List" from the Sealite GSM Web Portal. Alarm conditions will continue to be reported once every 24 hours. This is to prevent constant reporting of the same alarm or multiple alarms. The lantern can still be accessed by requesting a report via SMS text message.

#### Alarm Sources Summary

All of the following alarm conditions can be programmed via SMS text message to be either ENABLED or DISABLED.

If an alarm condition that has been enabled occurs, an SMS text message will be automatically sent to all the cell phone numbers listed in the Report List.

| Command      | Parameter   | Function                                                                                                    | Enable<br>Command<br>Format | Disable<br>Command<br>Format |
|--------------|-------------|----------------------------------------------------------------------------------------------------|-----------------------------|------------------------------|
|              | batlo       | Alarm SMS "batlo" is asserted<br>when the battery voltage falls to<br>a low level (flat battery). An alarm<br>condition will be set if the system<br>battery voltage falls below 10.0V<br>indicating a flat battery. The lantern<br>will be turned OFF if the battery<br>voltage falls below 10.0V. | add alarm<br>batlo          | delete alarm<br>batlo        |
|              | nodata      | Alarm SMS "nodata" is asserted<br>when the GSM module loses<br>communication with the lantern<br>circuitry.                                                                                                    | add alarm<br>nodata         | delete alarm<br>nodata       |
|              | LED Failure | Alarm SMS LED Failure is asserted<br>when an individual LED in the<br>lantern fails and the lantern sends a<br>signal to the GSM.<br>NOTE: only available on certain<br>lanterns.                                                                                                    | add alarm<br>Iedfail        | Delete alarm<br>ledfail      |
| add<br>alarm | rotation    | Alarm SMS Rotation is asserted<br>when the external rotation sensor<br>detects a failure in a 3rd Party<br>Rotating Table. The Lantern sends a<br>signal to the GSM.<br>NOTE: only available on certain<br>lanterns                                                                                 | add alarm<br>rotation       | Delete alarm<br>rotation     |
|              | temp        | Alarm SMS Temp is asserted when<br>an Internal or External Temperature<br>Sensor falls out of a pre-set<br>boundary and the lantern sends a<br>signal to the GSM.<br>NOTE: only available on certain<br>lanterns.                                                                                   | add alarm<br>temp           | Delete alarm<br>temp         |
|              | Mains fail  | Alarm SMS Mains Fail is asserted<br>when AC power is disrupted and the<br>lantern sends a signal to the GSM.<br>NOTE: only available on certain<br>lanterns                                                                                                    | add alarm<br>mains          | Delete alarm<br>mains        |

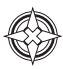

| Command                             | Parameter  | Function                                                                                                    | Enable<br>Command<br>Format                            | Disable<br>Command<br>Format                                    |
|-------------------------------------|------------|----------------------------------------------------------------------------------------------------|--------------------------------------------------------|-----------------------------------------------------------------|
|                                     |            | Daily Reporting Alarms                                                                                                    |                                                        |                                                                 |
|                                     | daily      | Enables a daily 'status' report from<br>the lantern to be sent to all cell phone<br>numbers in the report list. This report<br>occurs 4 hours after daybreak each day.  | add alarm<br>daily<br>or/<br>add autoreport<br>status  | delete alarm<br>daily<br>or/<br>delete<br>autoreport daily      |
| add alarm<br>/<br>add<br>autoreport | power      | Enables a battery report to be sent daily<br>to all cell phone numbers in the report<br>list. This report occurs 4 hours after<br>daybreak each day.                    | add alarm<br>power<br>or/<br>add autoreport<br>battery | delete alarm<br>power<br>or/<br>delete<br>autoreport<br>battery |
|                                     | web        | Enables a daily web report to be sent<br>to Sealite's GSM Web Portal, web<br>gateway numbers in the web list. This<br>report occurs 4 hours after daybreak<br>each day. | add alarm web<br>or/<br>add autoreport<br>web          | delete alarm<br>web<br>or/<br>delete<br>autoreport web          |
|                                     | ALAR       | MS AVAILABLE FOR GPS ENABLED LA                                                                                                    | NTERNS ONLY                                            |                                                                 |
|                                     | nogps      | Alarm SMS "nogps" is asserted when<br>the GPS data is not available - usually<br>due to GPS signal loss.                                                                | add alarm<br>nogps                                     | delete alarm<br>nogps                                           |
| add alarm                           | offstation | Alarm SMS "offstation" is asserted<br>when the GPS position differs from the<br>recorded station position by more than<br>200 meters.                                   | add alarm<br>offstation                                | delete alarm<br>offstation                                      |

#### **Offstation Alarm SMS Text Message**

When the buoy moves outside the designated boundary an automatic SMS text message will be sent to all the cell phone numbers in the report list. The designated boundary radius is factory set to 200m, and the GPS station position is automatically set by the lantern. The SMS text message report message from a lantern will display as below:

-----

#### ALARM Offstation

Lat: 38 13.2175S, Long: 145 10.8375E,

Note: The actual layout of the message is dependent on your cell phone screen.

## **Accessing Your Lantern's Data**

#### A) Via Cell Phone

General data about the lantern is accessed via simply sending the SMS text message; 'status' or 'report' from an authorized cell phone number (must be listed in the 'access' list or 'report list') to the designated lantern's SIM card number.

An automatically generated reply SMS text message will then be sent to your cell phone which includes information about the lantern status.

1. A typical requested SMS text message report from a lantern will display as below; 'status' or 'report'

| Status Repor       | t             |                          |
|--------------------|---------------|--------------------------|
| Volts:             | 14.1V         |                          |
| Charge:            | 0.33A         |                          |
| Mode:              | Dusk to Dawn  |                          |
| FCode:             | 051           |                          |
| Night              |               |                          |
| Lat:               | 38 13.2988 S  | (Latitude 38° 13.2988')  |
| Long:<br>OnStation | 145 10.8529 E | (Longitude145° 10.8529') |
|                    |               |                          |

-----

Note: The actual layout of the message is dependent on your cell phone screen. If the lantern is not fitted with GPS the message "No GPS Data" will be given in place of the GPS data

2. Specific battery data from your lantern is accessed via the SMS text message; 'power' or 'battery'

| Power Report: |        |
|---------------|--------|
| Battery:      | 14.2V  |
| Charge:       | 0.24A  |
| Load:         | 0.02A  |
| Yesterday     |        |
| Min:          | 14.1V  |
| Max:          | 14.3V  |
| Max Solar:    | 0.36A  |
| Charge:       | 1.76Ah |
| Load:         | 0.56Ah |
|               |        |

Note: The actual layout of the message is dependent on your cell phone screen. Ah = Ampere Hours = current x time (24 hour running). Yesterday's power data is only available if the GSM has been running for more than 24 hours.

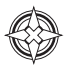

3. A more detailed report from the lantern is available by sending the SMS text 'status full'.

This will result in your lantern sending 4 x SMS replies to your phone

\_\_\_\_\_ Extended Status Volts: 14.1V Charge: 0.33A Mode: Dusk to Dawn FCode: 051 Niaht Lat: 38 13.2988 S (Latitude 38° 13.2988') Long: 145 10.8529 E (Longitude145° 10.8529') OnStation Product ID: SLLEDCTRL (Example only) Product Name: Sealite Test Sample (20 Character Limit) \_\_\_\_\_ Colour: White Status Flags: 00018 Temperature Sensor: OK Lantern Temperature: OK Intensity: 100% Adv Op Mode: Sync Offset: 0.0s GPS Mode Normal \_\_\_\_\_ GPS Watch Circle: 200m Lantern Voltage: 14.1V Lantern Battery: OK GSM Voltage: 13.9V GSM Battery: OK GSM Mode: Normal Telstra GSM Carrier: -----GSM Signal: Max Triggered Alarms: None

Note: The actual layout of the message is dependent on your cell phone screen.

If the lantern is not fitted with GPS the message "No GPS Data" will be given in place of the GPS data This message is requires 4 x Text Messages to be sent. There may be cost implications depending on your Sim Card Phone Plan.

#### 4. Via Sealite GSM Web Portal

To configure your GSM lantern to send daily reports or alarms to Sealite's secure online GSM Web Portal the following messages MUST be sent via SMS text message to your lantern:

"add alarm web"

Then send the SMS text message:

"add autoreport web"

### The add Command

The "add" command allows;

- · Cell phone numbers to be added to the 'access' and 'report' lists and;
- Required alarms and autoreports to be enabled.

#### Only users listed in the Access List are able to use the "add" commands

# Full cell phone numbers including '+' and country code must be used when adding cell phone numbers to the 'access', 'report' & 'web' lists.

To add the cell phone number 0402123456 to the 'report' list the following command would be sent in an SMS text message from any cell phone number listed in the access list:

#### "add report +61402123456"

A successful update would result in an SMS text message reply:

"Report List +61402123456"

To add a low battery alarm trigger the following command would be sent in an SMS text message from an authorised cell phone:

#### "add alarm batlo"

A successful update would result in an SMS text message reply:

"Alarm Added Low Battery No Lantern Data No GPS Data Web"

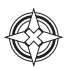

| Command | Parameter             | Function                                                                                                    | Example<br>Command<br>Format                                                     |
|---------|-----------------------|----------------------------------------------------------------------------------------------------|----------------------------------------------------------------------------------|
|         | access                | Adds additional cell phone number(s) to the permitted access list. More than one cell phone number can be included in the SMS by separating each number with a "comma"                                                                                                    | add access<br>+61402123456                                                       |
|         |                       | character. The same cell phone number may<br>also be programmed into the "report" list. The<br>access list can contain a maximum of 16 cell<br>phone numbers.                                                                                                    | add access<br>+61402123456,<br>+61402654321                                      |
| add     | report                | Adds additional cell phone number(s) to<br>the permitted report list. More than one cell<br>phone number can be included in the SMS<br>by separating each number with a "comma"<br>character. The same cell phone number may<br>also be programmed into the "access" list.<br>The report list can contain a maximum of 16<br>cell phone numbers.                                                | add report<br>+61402123456<br>or/<br>add report<br>+61402123456,<br>+61402654321 |
|         | alarm /<br>autoreport | Adds the required alarm or autoreport<br>functions that will report to the cell phones in<br>the report list.<br>More than one alarm can be included in the<br>SMS. Separate each alarm condition with a<br>"space" character. Possible alarms are:<br><b>batlo, nodata, daily, nogps, offstation,<br/>web, power</b><br>Possible autoreports are:<br><b>status, daily, battery, power, web</b> | add alarm batlo<br>or/<br>add alarm batlo, nogps<br>or/<br>add autoreport status |

All cell phone numbers must be presented in international format – ie/ In Australia '0402123456' becomes '+61402123456'. In the United Kingdom, '07791234567' becomes '+447791234567'. The maximum phone number can be 15 digits long, if you require more than 15 digits please contact Sealite.

## The list Command

The "list" command allows the operator to view:

- · Cell phone numbers listed in the 'access', 'report' and 'web' lists and;
- List enabled alarms and autoreports programmed into the lantern.

#### Only users listed in the Access List are able to use the "list" commands

To determine the cell phone number entries in the 'report' list the following SMS text message command would be sent:

#### "list report"

The GSM Monitoring and Control System would SMS text message a response containing the contents of this list:

#### "Report List: +61402123456, +61402654321"

To determine the 'alarm' list the following SMS text message command would be sent:

#### "list alarm"

The GSM Monitoring and Control System would SMS text message a response containing the contents of this list:

| Command | Parameter             | Function                                                                                                    | Example<br>Command<br>Format         |
|---------|-----------------------|----------------------------------------------------------------------------------------------------|--------------------------------------|
| list    | access                | Requests a list of the current cell phone<br>numbers in the access list. An SMS is<br>returned showing the current access list.                   | list access                          |
|         | report                | Requests a list of the current cell phone<br>numbers in the report list. An SMS is<br>returned showing the current report list.                   | list report                          |
|         | web                   | Requests a list of the current Sealite web gateway phone number. An SMS is returned showing the current report list.                              | list web                             |
|         | alarm /<br>autoreport | Requests a list of the current alarms and<br>autoreports programmed into the alarm list.<br>An SMS is returned showing the current<br>alarm list. | list alarm<br>or/<br>list autoreport |

#### "current alarm list: nodata, temphi, nogps, nopps, batlo"

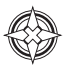

### The delete Command

The "delete" command operates in the same way as the "add" command. The difference is the "delete" command will also accept the keyword "all". This allows the list to be cleared in a single SMS text message.

#### Only users listed in the Access List are able to use the "delete" commands

To remove the cell phone number 0402123456 from the report list the following command would be sent:

#### "delete report +61402123456"

A successful deletion would result in an SMS text message reply:

"Report List Empty"

When the report list is "empty", this means that there are no cell phone numbers in the 'report' list, therefore disabling the automatic alarm function.

To remove an alarm from the alarm list the following command would be sent:

#### "delete alarm batlo"

A successful deletion would result in an SMS text message reply:

"Alarm Deleted No Lantern Data No GPS Data"

| Command          | Parameter             | Function                                                                | Example<br>Command<br>Format  |
|------------------|-----------------------|-------------------------------------------------------------------------|-------------------------------|
| access<br>report | access                | Deletes the requested cell phone number from the permitted access list. | delete access<br>+61402123456 |
|                  | report                | Deletes the requested cell phone number from the permitted report list. | delete report<br>+61402123456 |
| delete           | web                   | Deletes the requested cell phone number from the permitted web list.    | delete web<br>+61418569242    |
|                  | alarm /<br>autoreport | Deletes the requested alarm or autoreport from the current alarm list.  | delete alarm batlo            |

## The get Command

The "get" command is used to retrieve or "get" information from the lantern.

Information that can be retrieved includes

- Lantern Type
- Software Version
- Flash Code
- Intensity
- Operation Mode

# Only users listed in the Access List or Report List are able to use the "get" commands. Some commands are only available to Access List users.

To retrieve the current flash code setting in the lantern, the following command would be sent

"Get fc" or "Get Flashcode" or "Get Flash code"

A successful reply would result in an SMS text message reply:

Lantern Config Mode: Dusk to Dawn Flash Code: 051 Intensity: Low

Note: The 51 indicates the flash code as it relates to the sequence found in the Sealite Flash Code TablesTo retrieve the current intensity setting in the lantern, the following command would be sent"**Get intensity**"

A successful reply would result in an SMS text message reply:

Lantern Config Mode: Dusk to Dawn Flash Code: 051 Intensity: Low Note: The lantern was set to Low intensity

| Command | Parameter                     | Function                                                                                                    | Example<br>Command<br>Format              | Permission      |
|---------|-------------------------------|----------------------------------------------------------------------------------------------------|-------------------------------------------|-----------------|
|         | Туре                          | Gets the lantern hardware type                                                                                 | Get type                                  | Report & Access |
|         | Version                       | Gets the lantern's software version                                                                            | Get version                               | Report & Access |
| get     | Operation<br>Mode             | Gets the lantern's operational mode                                                                            | Get Mode<br>Get Op                        | Report & Access |
|         | Fc<br>Flashcode<br>Flash code | Gets the lantern's flash code<br>Note: the lantern will respond<br>to any of the options shown to<br>the left. | Get fc<br>Get flashcode<br>Get flash code | Report & Access |
|         | Intensity                     | Gets the Lantern's current intensity setting                                                                   | Get intensity                             | Report & Access |
|         | gsm mode                      | Gets the Operational Mode of the GSM module                                                                    | Get gsm mode                              | Report & Access |
|         | gps mode                      | Gets the Lantern's current GPS<br>Operational Mode                                                             | Get gsm mode                              | Report & Access |
|         | sync offset                   | Gets the Sync Offset as set by the GSM module                                                                  | Get sync offest                           | Report & Access |

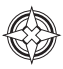

## The set Command

The "set" command is used to enter or "set" information on the lantern.

Information that can be set by the user includes

- Operation Mode
- Flash Code
- Intensity

#### Only users listed in the Access List are able to use the "set" commands

To set a new flash code, the following command would be sent

"Set fc 73" or "Set Flashcode 73" or "Set Flash Code 73" (the flash code used was 7,3 (0.3On, 0.7Off)

A successful reply would result in an SMS text message reply:

| Lantern Config |              |
|----------------|--------------|
| Mode:          | Dusk to Dawn |
| Flash Code:    | 073          |
| Intensity:     | Low          |

Note: The 0xx indicates the number is in Hexadecimal Format. Eg. 073 Note: The 73 indicates the flash code as it relates to the sequence found in the Sealite Flash Code Tables

To set a new intensity, the following command would be sent

#### "Set intensity High"

A successful reply would result in an SMS text

message reply: Lantern Config Mode: Dusk to Dawn Flash Code: 073 Intensity: High

#### The default values for the lantern are:

- Operation Mode Dusk to Dawn.
- Flash Code is factory set to 51 via the Rotary Switches.
- Intensity is factory set to 100% via the DIP Switches.

| Command | Parameter                     | Function                                                                                                    | Example Command<br>Format                                       | Permission         |
|---------|-------------------------------|----------------------------------------------------------------------------------------------------|-----------------------------------------------------------------|--------------------|
|         | Mode                          | Sets the lantern's operation mode.<br>• Dusk to Dawn, on<br>• Standby, off<br>• Always on                                                                                                    | Set mode Dusk to Dawn<br>Set mode Standby<br>Set mode Always on | Access             |
|         | Fc<br>Flashcode<br>Flash code | Sets the lantern's flash code<br>Note: the lantern will respond to any of<br>the options shown to the left. The flash<br>code set by this command will remain<br>active until either a new command<br>is received or the Rotary Switches are<br>changed.                                                                                       | Set fc 51<br>Set flashcode 51<br>Set flash code 51              | Access             |
|         | Intensity                     | Sets the Lantern's current intensity<br>setting<br>Intensities that can be set are<br>• Low<br>• Medium<br>• High<br>The intensity set by this command<br>will remain active until either a new<br>command is received or the DIP<br>Switches are changed.                                                                                     | Set intensity low                                               | Access             |
| set     | gsm<br>defaults               | This resets the GSM settings. It clears the<br>Access and Report number lists and<br>disables all alarms.                                                                                                    | Set gsm defaults                                                | Access             |
|         | gsm mode                      | Sets the Lantern's GSM Operational<br>Mode. It alters the power saving strategy.                                                                                                    | Set gsmmode slow<br>Set gsmmode normal<br>Set gsmmode always on | Report &<br>Access |
|         | gps mode                      | Sets the Lantern's GPS Operational<br>Mode. It alters the power saving strategy.                                                                                                    | Set gpsmode slow<br>Set gpsmode normal<br>Set gpsmode always on | Report &<br>Access |
|         | sync offset                   | Sets the Lantern's GPS Sync Offset. If<br>two lantern's are flashing with the same<br>flashcode but need to be distinguished,<br>the GSM Module can offset the<br>Synchronisation of the lantern. The offset<br>is 0 - 300 secs. (0.1 increments)<br>For example if you wish to offset a<br>lantern 1.5 seconds send the following<br>example. | Set syncoffset 1.5                                              | Access             |

All telephone numbers must be presented in international format – ie/ In Australia '0402123456' becomes '+61402123456'. In the United Kingdom, '07791234567' becomes '+447791234567'.

#### **GPS Mode**

To reduce power consumption in your Lantern over a 24Hour period it is now possible to change the number of times the GPS module activates. The default setting is Normal. Only users on the Access List can change this setting.

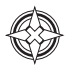

#### GSM & GPS Mode

To reduce power consumption in your Lantern over a 24Hour period it is now possible to change the number of times the GSM module activates.

The default setting is Normal

Only users on the Access List can change this setting

| GSM Mode  | Battery State      | Module Usage                            |  |
|-----------|--------------------|-----------------------------------------|--|
|           | Normal (> 11.5V)   | On for 5 minutes<br>Off for 55 minutes  |  |
| Slow      | Low (10V to 11.5V) | On for 5 minutes<br>Off for 115 minutes |  |
|           | Flat (<10V)        | On for 3 minutes<br>Off for 235 minutes |  |
|           | Normal             | On for 5 minutes<br>Off for 15 minutes  |  |
| Normal    | Low                | On for 5 minutes<br>Off for 30 minutes  |  |
|           | Flat               | On for 3 minutes<br>Off for 57 minutes  |  |
| Fast      | Normal             | On for 5 minutes<br>Off for 5 minutes   |  |
|           | Low                | On for 5 minutes<br>Off for 30 minutes  |  |
|           | Flat               | On for 3 minutes<br>Off for 57 minutes  |  |
|           | Normal             | Always On                               |  |
| Always On | Low                | Always On                               |  |
|           | Flat               | On for 3 minutes<br>Off for 57 minutes  |  |

| GPS Mode | Description                                                       | Example Command Format |
|----------|-------------------------------------------------------------------|------------------------|
| Off      | The GPS is always off                                             | Set GPS mode off       |
| Normal   | The GPS is turned off for 15 minutes (Night) and 30 minutes (Day) | Set GPS mode normal    |
| Fast     | The GPS is turned off for 5 minutes (Night) and 10 minutes (Day)  | Set GPS mode fast      |
| On       | The GPS is always left on                                         | Set GPS mode on        |

# STEP 4: Accessing the Sealite GSM Web Portal

### **CREATE A GSM ACCOUNT**

After daily web reporting has been enabled via SMS text message command and your GSM lantern, access to historical data and graphs about individual lantern installations is available via the Sealite website.

Follow the steps below to access your lantern operational data;

- 1. Go to www.sealite.com on the internet,
- 2. Select the Technical tab,
- 3. Select Create a GSM Account

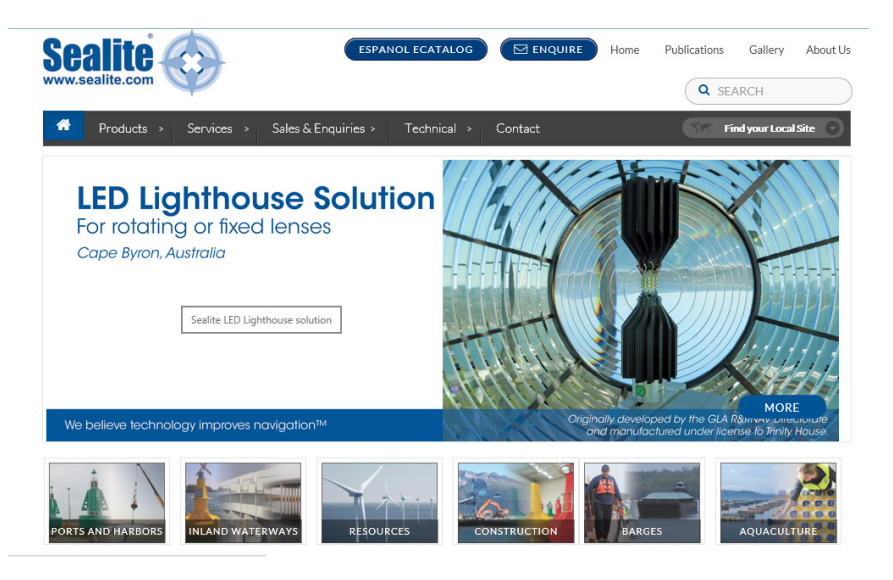

For lantern data to be updated daily in the Sealite GSM Web Reports, users must first send the SMS text message command "add alarm web" to the designated lantern(s).

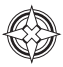

Complete the details on the GSM System Account Creation screen including your contact details and valid Sealite GSM Product Serial Number, and click Submit

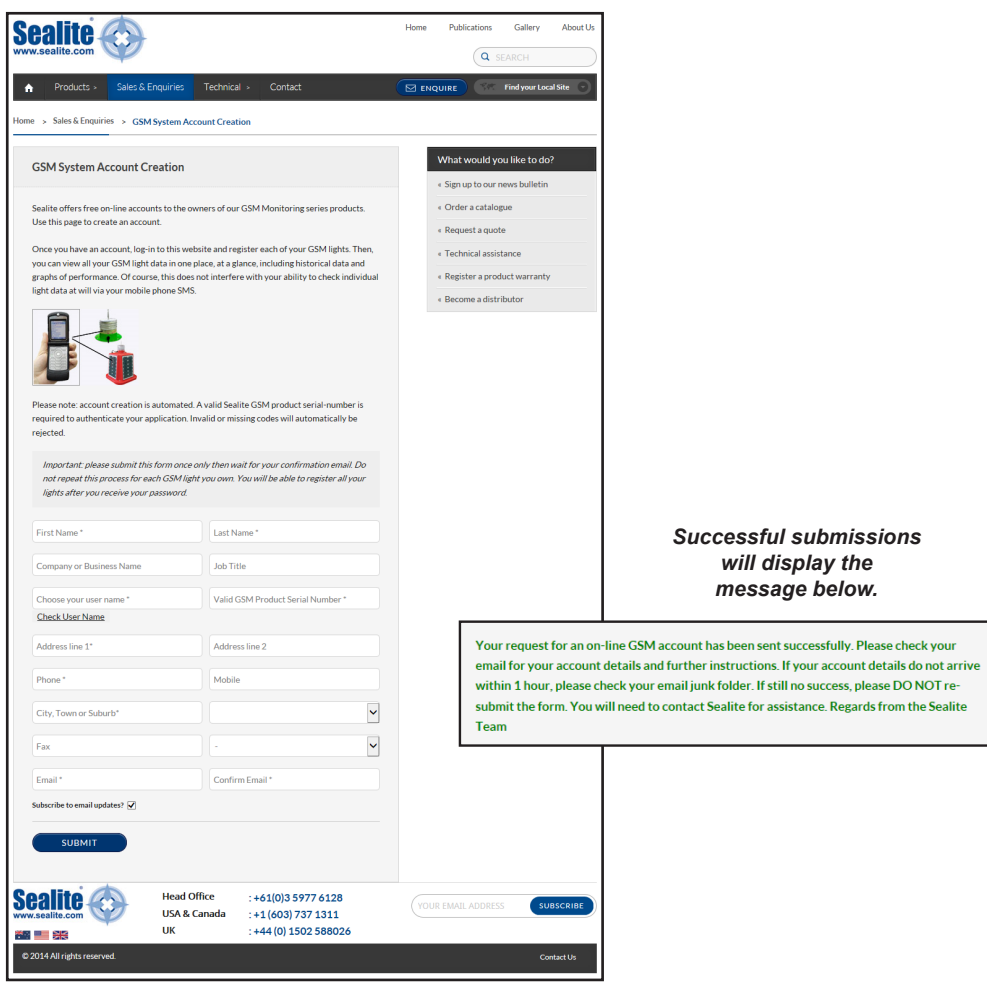

3. Check your email account for confirmed secure login details.

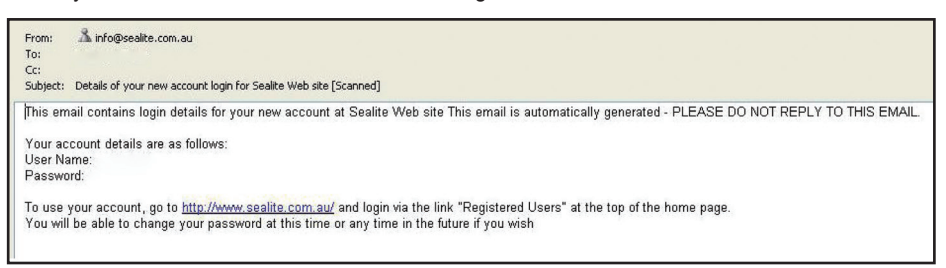

## LOG INTO YOUR GSM ACCOUNT

4. Go to www.sealite.com on the internet, select the Technical tab, then select GSM Portal.

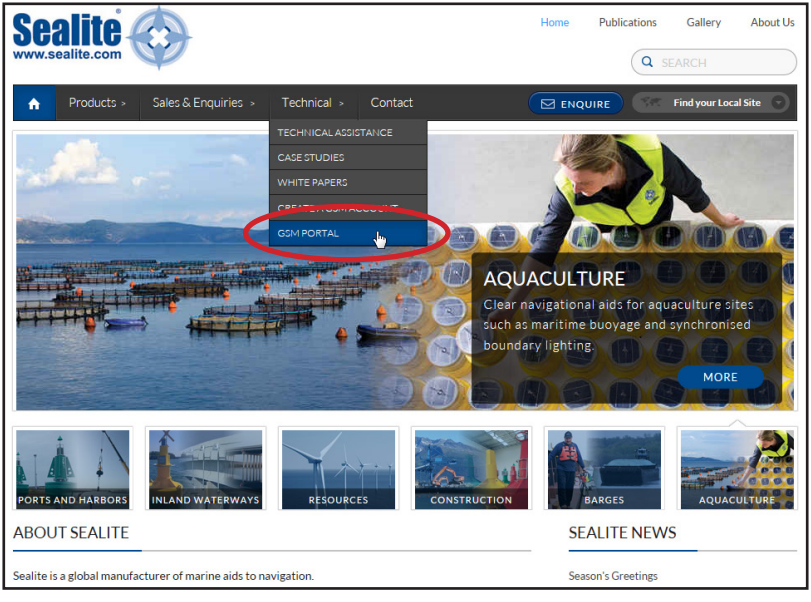

5. Complete your login details.

| Sealite<br>www.sealite.com  |                                               |                            |                                                    | Home | Publications  | Gallery A           | About Us |
|-----------------------------|-----------------------------------------------|----------------------------|----------------------------------------------------|------|---------------|---------------------|----------|
| ♠ Products > Sales &        | Enquiries > Technic                           | cal >                      | Contact                                            |      | JIRE SAT      | Find your Local Sit | e 🕤      |
|                             | R                                             | egister                    | red User Login                                     |      |               |                     |          |
|                             | Username Password Login Forgotten your login? | Click here                 | e to get a new password.                           |      |               |                     |          |
| Sealite<br>www.sealite.com  | Head Office<br>USA & Canada<br>UK             | : +61(<br>: +1 (6<br>: +44 | (0)3 5977 6128<br>503) 737 1311<br>(0) 1502 588026 | YOUR | EMAIL ADDRESS | SUBSCR              | RIBE     |
| © 2014 All rights reserved. |                                               |                            |                                                    |      |               | Contact             | : Us     |

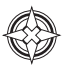

## **GSM Dashboard**

Once logged in, you will come to the GSM Dashboard page.

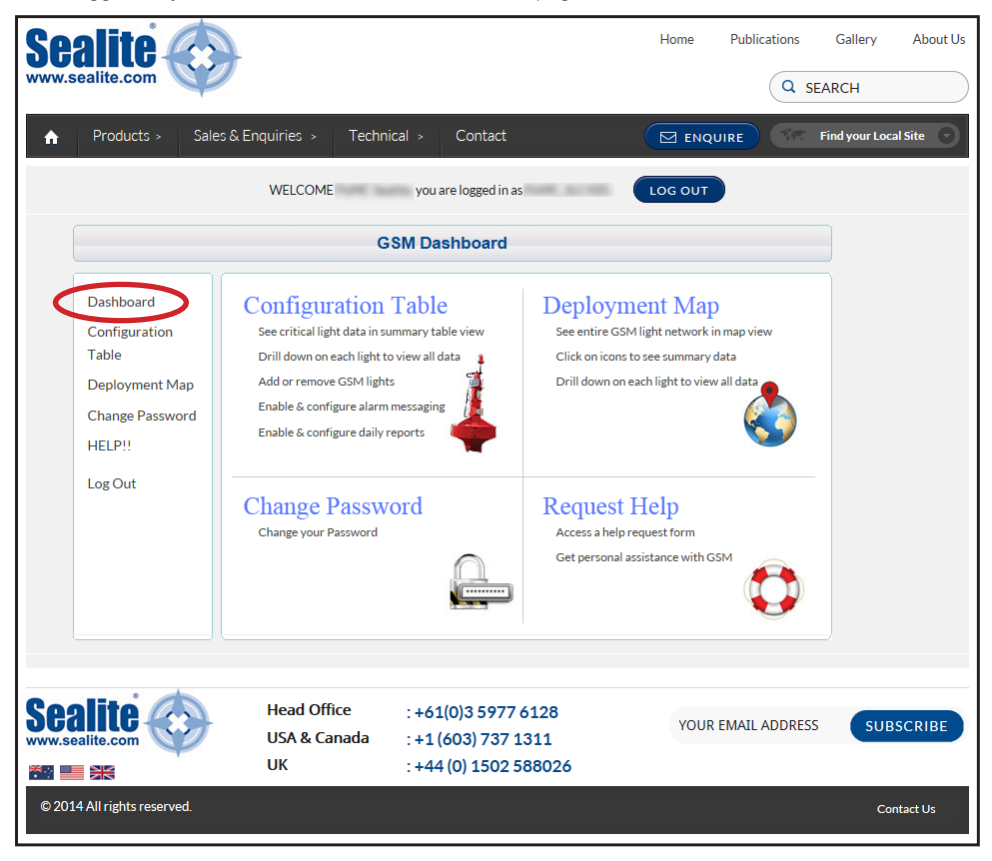

This page has menus you can use to navigate your way around Sealite's GSM Web Portal where you can perform a variety of tasks such as adding or removing GSM lanterns, viewing your lantern installations on a map, view critical lantern data or request help.

You can easily return to this page at any time by selecting **Dashboard** in the menu on the left of the page.

# **CONFIGURATION**

The Configuration Table menu of the GSM Dashboard enables you to do the following:

- · See critical lantern data in summary table view
- · Drill down on each lantern to view all data
- · Add or remove GSM lanterns
- · Enable & configure alarm email messaging
- · Enable & configure daily email reports

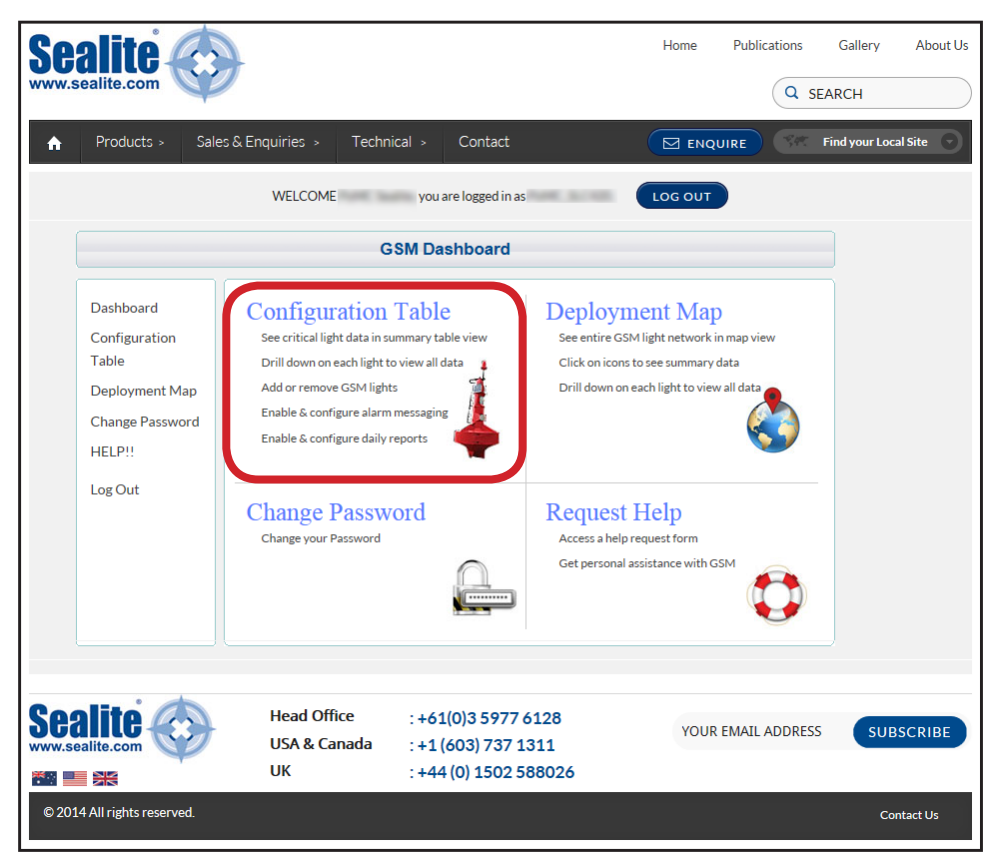

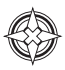

#### Add GSM Lanterns

To register your lantern with Sealite's secure online web reporting system you need to add it to your account:

1. Select **Configuration Table** from the **GSM Dashboard** or select **Configuration Table** in the menu on the left of the page.

#### 2. Click on ADD+

This can be found at the bottom right of the table.

| Sealite<br>www.sealite.com                                                                    |                                               |                                                                     | Home Publications                                            | Gallery About Us     |
|-----------------------------------------------------------------------------------------------|-----------------------------------------------|---------------------------------------------------------------------|--------------------------------------------------------------|----------------------|
| A Products > Sale                                                                             | es & Enquiries > Techi                        | nical > Contact                                                     |                                                              | Find your Local Site |
|                                                                                               | WELCOME                                       | , you are logged in as                                              | LOG OUT                                                      |                      |
|                                                                                               |                                               | Configuration                                                       |                                                              |                      |
| Dashboard<br>Configuration<br>Table<br>Deployment Map<br>Change Password<br>HELP!!<br>Log Out | Before our database can b<br>registered here. | egin recording data for your GSM u                                  | nits, each individual unit must be<br>ts Alarms Reports ADD+ |                      |
| Sealite<br>www.sealite.com                                                                    | Head Office<br>USA & Canada<br>UK             | : +61(0)3 5977 6128<br>: +1 (603) 737 1311<br>: +44 (0) 1502 588026 | YOUR EMAIL ADDRES                                            | 55 SUBSCRIBE         |
| © 2014 All rights reserved.                                                                   |                                               |                                                                     |                                                              | Contact Us           |

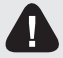

For lantern data to be updated daily in the Sealite GSM Web Reports, users must first send the SMS text message command "add alarm web" to the designated lantern(s).

3. The following page will appear on your screen.

| Sealite<br>www.sealite.com                                                                    | )                                 |                                                                     | Home            | Publications    | Gallery A            | lbout Us |
|-----------------------------------------------------------------------------------------------|-----------------------------------|---------------------------------------------------------------------|-----------------|-----------------|----------------------|----------|
| ♠ Products > Sales                                                                            | & Enquiries > Techni              | cal > Contact                                                       |                 |                 | Find your Local Site | e 👻      |
|                                                                                               | WELCOME                           | you are logged in as                                                | LOG OUT         |                 |                      |          |
|                                                                                               | Ade                               | d/Edit GSM Unit                                                     |                 |                 |                      |          |
| Dashboard<br>Configuration<br>Table<br>Deployment Map<br>Change Password<br>HELP!!<br>Log Out |                                   | aningful name are required.                                         | Lat in degrees: |                 |                      |          |
|                                                                                               |                                   |                                                                     |                 |                 |                      |          |
| Sealite com                                                                                   | Head Office<br>USA & Canada<br>UK | : +61(0)3 5977 6128<br>: +1 (603) 737 1311<br>: +44 (0) 1502 588026 | YOU             | R EMAIL ADDRESS | SUBSCR               | RIBE     |
| © 2014 All rights reserved.                                                                   |                                   |                                                                     |                 |                 | Contact              | Us       |

4. Fill in the details of your lantern:

**Identify:** Enter the lantern's individual cell-phone number and identifying name. It is suggested that the name of the lantern be descriptive for easy identification.

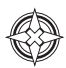

5. Activate Alarm emails

#### Configure: ENABLE ALARM EMAILS

Check this box if you wish to receive an email if this lantern triggers an alarm. Enter the email addresses of the personnel that you wish to receive alarm messages. You can enter the email addresses of up to 2 additional recipients. If an alarm is triggered an email will be sent to these addresses.

| . Configure                                                                |        |
|----------------------------------------------------------------------------|--------|
| nabling alarms will cause you to receive an email if this unit triggers an | alarm. |
| larms can be sent to up to 5 email addresses.                              |        |
| NABLE ALARM                                                                |        |
| MAILS                                                                      |        |
|                                                                            |        |
| LARM EMAIL 1 (default email for this account, see "My Details")            |        |
| zxample@sealite.com                                                        |        |
| LARM EMAIL 2                                                               |        |
| LARM EMAIL 3                                                               |        |
|                                                                            |        |
| LARM EMAIL 4                                                               |        |
|                                                                            |        |
| LAKM EMAIL 5                                                               |        |
|                                                                            |        |
|                                                                            |        |
|                                                                            |        |

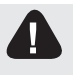

For lantern alarm data to be sent to the Sealite GSM Web Portal when triggered, users must first send the SMS text message command to the lantern to set up the particular alarm required.

5. Activate Report emails

#### Configure: ENABLE REPORT EMAILS

Check this box if you wish to receive an email report from this lantern daily. Enter the email addresses of the personnel that you wish to receive daily reports. You can enter the email addresses of up to 2 additional recipients.

Process: Click the Submit button to register your lantern. Data for your lantern will be available approximately 24 hours from the time the lantern is put into actual service or powered up.

| Enablin | ; alarms will cause you to receive an email if this unit triggers an alarm. |
|---------|-----------------------------------------------------------------------------|
| Alarms  | an be sent to up to 5 email addresses.                                      |
| ENABLE  | ALARM                                                                       |
| EMAILS  |                                                                             |
|         |                                                                             |
| ALARM   | MAIL 1 (default email for this account, see "My Details")                   |
| example | sealite.com                                                                 |
| ALARM   | MAIL 2                                                                      |
| ALARM   | EMAIL 3                                                                     |
| 1       |                                                                             |
| ALARM   | MAIL 4                                                                      |
|         |                                                                             |
| ALARM   | MAIL 5                                                                      |
|         |                                                                             |
|         |                                                                             |

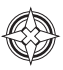

#### Edit GSM Lantern Information

To modify the lanterns information:

- 1. Select **Configuration Table** from the **GSM Dashboard** or select **Configuration Table** in the menu on the left of the page.
- 2. Locate the lantern you wish to modify and click on EDIT (this appears to the right of the lantern).
- 3. Modify the lantern details and click the **Submit** button at the bottom of the page.

|                                                         | Losout                                                                                                    |
|---------------------------------------------------------|----------------------------------------------------------------------------------------------------|
|                                                         | Addition GOM Link                                                                                                    |
| Derband<br>Dergenetike<br>Dergenetike<br>HERH<br>LegEst | L. Marting         L. Marting         Status         Status <t< th=""></t<> |

4. The following screen will appear to inform you that your update was processed successfully.

| Sealite www.sealite.com                                                                       |                                   |                                                                   |                                     | Home     | Publications               | Gallery<br>SEARCH | About Us   |
|-----------------------------------------------------------------------------------------------|-----------------------------------|-------------------------------------------------------------------|-------------------------------------|----------|----------------------------|-------------------|------------|
| ♠ Products > Sal                                                                              | es & Enquiries > Technica         | I > Contact                                                       | 9                                   |          | UIRE SA                    | Find your Lo      | cal Site 🕤 |
|                                                                                               | WELCOME                           | you are logged in as                                              | C.S.C420.                           | LOG OUT  |                            |                   |            |
|                                                                                               |                                   | Success: update proce                                             | essed                               |          |                            |                   |            |
|                                                                                               | Co                                | onfiguration                                                      |                                     |          |                            |                   |            |
| Dashboard<br>Configuration<br>Table<br>Deployment Map<br>Change Password<br>HELP!!<br>Log Out | You currently have 1 GSM pro      | SLGSM-1108.RevB                                                   | Flash Min<br>Code Volts<br>050 12.0 | Alarms R | teports<br>DN EDIT<br>ADD+ |                   |            |
| Sealite<br>www.sealite.com                                                                    | Head Office<br>USA & Canada<br>UK | : +61(0)3 5977 6128<br>: +1 (603) 737 1311<br>: +44 (0) 1502 5880 | 3<br>26                             | YOUR     | EMAIL ADDRES               | ;5 <b>SU</b>      | BSCRIBE    |

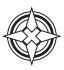

### Remove GSM Lanterns

To remove a lantern:

- 1. Select **Configuration Table** from the **GSM Dashboard** or select **Configuration Table** in the menu on the left of the page.
- 2. Locate the lantern you wish to remove and click on EDIT (this appears to the right of the lantern).
- 3. Click the **Delete** button at the bottom of the page to remove the selected lantern.

|                                                                    | Lasor                                                                                                    |
|--------------------------------------------------------------------|----------------------------------------------------------------------------------------------------|
|                                                                    | AddEdt GGNUNt                                                                                                    |
| Dathani<br>Darigantan<br>Sala<br>Darip fannati<br>Hilifi<br>Lag Da |                                                                                                    |
|                                                                    |                                                                                                    |
|                                                                    | Text Der meinen hin gin E ann in der menste einer Text Der Heinen bei verfahlten.  Example eine bestehen der E anne inderenen.  Example E Aufliche Bestehen der Anne annehig von "My Calefor"  Reform Erkall. 2  Reform Erkall. 2  Reform Erkall. 2  Reform Erkall. 2 |

#### See Critical Lantern Data in Summary View Table

This will take you to a new page with a summary listing of all your GSM lanterns registered in the system.

- 1. Select **Configuration Table** from the **GSM Dashboard** or select **Configuration Table** in the menu on the left of the page.
- 2. The following table summary will appear:

| Sealite<br>www.sealite.com                                                                    | es & Enquiries > Tec                                                  | hnical > Con                                            | tact                               |                              | Home               | e Pu<br>enquire      | ablications        | Gallery<br>EARCH<br>Find your Loo | About Us |
|-----------------------------------------------------------------------------------------------|-----------------------------------------------------------------------|---------------------------------------------------------|------------------------------------|------------------------------|--------------------|----------------------|--------------------|-----------------------------------|----------|
|                                                                                               | WELCOME                                                               | you are log                                             | gged in as                         |                              | LOG                | ουτ                  |                    |                                   |          |
| Dashboard<br>Configuration<br>Table<br>Deployment Map<br>Change Password<br>HELP!!<br>Log Out | You currently have 2 GS<br>Phone Name<br>SIM A6<br>SIM A9<br>add unit | M products regist<br>Type<br>SLGSM-1108.RevB<br>No data | Flash Code<br>051<br>No data       | Min Volts<br>12.5<br>No data | Alarms<br>ON<br>ON | Reports<br>ON<br>OFF | EDIT<br>T-<br>ADD+ |                                   |          |
| Sealite com                                                                                   | Head Office<br>USA & Canada<br>UK                                     | : +61(0)3 5<br>: +1 (603) 7<br>: +44 (0) 1              | 5977 6128<br>737 1311<br>502 58802 | 6                            | Y                  | DUR EMA              | IL ADDRES          | s su                              | 3SCRIBE  |

3. The background colour of a particular lantern will change to a red colour if an alarm condition is present.

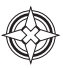

#### Drill Down on Each Lantern to View All Data

This will take you to a new page showing detailed information for the GSM lantern selected.

- 1. Select **Configuration Table** from the **GSM Dashboard** or select **Configuration Table** in the menu on the left of the page.
- 2. The following table summary will appear:

| Se<br>www.s | Sealite                              |      |               |                                  |                 |               |              | Home   | Publ    | cations | Gallery<br>EARCH | About Us    |
|-------------|--------------------------------------|------|---------------|----------------------------------|-----------------|---------------|--------------|--------|---------|---------|------------------|-------------|
| A           | Products >                           | Sale | s & Enquiries | > Technical >                    | Contact         |               |              |        | QUIRE   | - 597   | Find your Lo     | ocal Site 🕤 |
|             | WELCOME you are logged in as LOG OUT |      |               |                                  |                 |               |              |        |         |         |                  |             |
|             |                                      |      |               | Conf                             | iguration       |               |              |        |         |         |                  |             |
|             | Dashboard                            |      | You currently | have <mark>1</mark> GSM produ    | cts registered  |               |              |        |         |         |                  |             |
|             | Configuration<br>Table               |      | Phone         | Name                             | Туре            | Flash<br>Code | Min<br>Volts | Alarms | Reports |         |                  |             |
|             | Deployment Ma                        | p    | 41421827229   | Part of Helissame<br>Corp SLC420 | SLGSM-1108.RevB | 050           | 12.0         | ON     | ON      | EDIT    | 1                |             |

- 3. Click the cell-phone number of the lantern you wish to view in more detail.
- 4. The following detailed report for the lantern will appear in a new window. Breaks in the data represent periodic absence of data transmission or removal of lantern for servicing.

|           |                           | Detail Report - SIM A6                                                                                         |                                      |
|-----------|---------------------------|----------------------------------------------------------------------------------------------------|--------------------------------------|
| G         | Chart for: Oct 2013       | (HINT: shi                                                                                                    | t + refresh to update cached charts] |
|           | LEGEND: Vo                | olts max Volts min daily charge (AH)                                                                           |                                      |
|           | 20<br>20                  |                                                                                                    | ART                                  |
|           | ñ.~                       |                                                                                                    |                                      |
|           | 2 M                       |                                                                                                    | ·                                    |
|           | 9m                        |                                                                                                    | · · · ·                              |
|           | <b>#</b> 14               |                                                                                                    |                                      |
|           | <sup>2</sup> ? ? ? ? ? ?  | 2 2 2 2 2 2 2 2 2 2 2 2 2 2 2 2 2 2 2                                                                          | 2 22 24 25 26 27 28 20 30 21         |
|           | < previous month          | 365 day report for 2013                                                                                        | next month >>                        |
|           |                           |                                                                                                    |                                      |
|           | Alarms NOTE Alarm data m  | ray not appear in normal table data until after the next regular reporting cycle                               |                                      |
|           | Alarm                     | Information                                                                                                    | Alarm Report (GMT)                   |
|           | No GPS Data               |                                                                                                    | 2013-10-27 14:03:00                  |
|           | Low Battery               | GSM:09.3V                                                                                                    | 2014-01-16 03:44:00                  |
|           | Low Battery               | GSM:08.9V                                                                                                    | 2014-01-29 03:29:00                  |
|           |                           |                                                                                                    | Clear Alarms                         |
|           | Table data far med an     |                                                                                                    |                                      |
| C.        | Table Gata for thiss rect |                                                                                                    | jump to most recent data             |
|           | Phone                     | 1.1001 <sup>-1</sup> 1.100                                                                                     |                                      |
|           | Name                      | SIM A6                                                                                                    |                                      |
| tern with | Unit Type                 | SLGSM-1108.RevB                                                                                                |                                      |
| alarm     | Status                    | 08                                                                                                    |                                      |
|           | Flash Code                | 051                                                                                                    |                                      |
|           | Volts (Max)               | 13.8                                                                                                    |                                      |
|           | Volts (Min)               | 125                                                                                                    |                                      |
|           | Load (Amps)               | 0.00                                                                                                    |                                      |
|           | Charme (Abl)              | 040                                                                                                    |                                      |
|           | Load (AH)                 | 014                                                                                                    |                                      |
|           | GPS Latitude              | 3813,18515                                                                                                    |                                      |
|           | GPS Longitude             | 14510.8764E                                                                                                    |                                      |
|           | Last Updated (GMT)        | 2013-10-30 22:14:00                                                                                            |                                      |
|           | Email Alarms To:          | s.turner@sealite.com, y.chambers@sealite.co                                                                    | m,                                   |
|           | Email Reporting To:       | s.turner@sealite.com, y.chambers@sealite.co                                                                    | m,                                   |
|           | Last Updated (local ma    | chine time) Thu Oct 31 2013 09:26:00 GMT+1100 (AUS                                                             | Eastern Daylight Time)               |
|           |                           |                                                                                                    |                                      |
|           |                           | and a second second second second second second second second second second second second second second second |                                      |
|           |                           | ( close window )                                                                                               |                                      |

5. For help viewing detailed information about Charts, Data and Email Reporting click on the 'i' button to the left of the screen:

| r          |   |                                                |                                                                                                    |  |
|------------|---|------------------------------------------------|----------------------------------------------------------------------------------------------------|--|
|            |   | _                                              | Detail Report - SIM A6                                                                                                    |  |
|            |   | churt fun Ort 2012                             |                                                                                                    |  |
|            |   | LEGEND: Volts ma                               | Navigating historical data <i>via</i> the chart                                                                                     |  |
|            |   | ۵                                              | Month-by-month data<br>You can move backwards and forwards through historical data by                                               |  |
|            |   | 95                                             | C C 12 03 04 05 clicking the "previous month" and "next month" links. This will                                                     |  |
|            |   | 4 u <                                          | change the chart display to the previous or next month (also see<br>previous month                                                  |  |
|            |   | Ω. <b>4</b>                                    | Drill down into data                                                                                                    |  |
| Chart help |   | 9m                                             | You can drill-down to view tabular data for any day of the chart                                                                    |  |
|            |   |                                                | month by clicking on the date displayed along the bottom axis of the chart. The chart will continue to display the selected month's |  |
|            |   | · · · · · · · · · · · · · · · · · · ·          | data, and the table will update to display detailed data for the                                                                    |  |
|            |   | <pre>&gt; 4 ' 08 &lt;&lt; previous month</pre> | 09 10 11 12 13 1- chosen day of the month.                                                                                          |  |
|            |   |                                                | 365 da                                                                                                    |  |
|            |   | Alarms NOTE: Alarm data may not a              | normalistic des until after the set Long-term historical data                                                                       |  |
|            |   | Alarm Info                                     | Likewise, you can navigate through more extensive historical<br>data (when available) by clicking on the "365 day report"link       |  |
|            |   | No GPS Data                                    | which will update the chart to show an entire year's data. Once                                                                     |  |
|            |   | Low Battery GSM                                | like above. You can also navigate backwards and forwards by                                                                         |  |
|            |   | Low Battery GSM .2 1                           | 3 14 16 17 18 1<br>entire years by clicking the <i>"previous year"</i> and <i>"next year"</i> links                                 |  |
|            |   | 30                                             | (visible only in year-view mode).                                                                                                   |  |
|            |   |                                                | [close]                                                                                                    |  |
|            |   | Table data for: most recent                    | jump to most recent data                                                                                                    |  |
|            | 7 | Phone                                          | 1007100                                                                                                    |  |
|            |   | Name                                           | SIM A6                                                                                                    |  |
|            |   | Unit Type                                      | SLGSM-1108.RevB                                                                                                    |  |
|            |   | Status                                         | 08                                                                                                    |  |
| Data help  |   | Flash Code                                     | 051                                                                                                    |  |
|            |   | Volts (Max)                                    | 13.8                                                                                                    |  |
|            |   | Volts (Min)                                    | 12.5                                                                                                    |  |
|            |   | Charge (Amps)                                  | 0.00                                                                                                    |  |
|            |   | Load (Amps)                                    | 0.00                                                                                                    |  |
|            |   | Charge (AH)                                    | 0.60                                                                                                    |  |
|            |   | Load (AH)                                      | 0.14                                                                                                    |  |
|            |   | GPS Latitude                                   | 3813.18515                                                                                                    |  |
|            |   | GPS Longitude                                  | 14510.8764E                                                                                                    |  |
|            |   | Last Updated (GMT)                             | 2013-10-30 22:14:00                                                                                                    |  |
|            |   | Email Alarms To:                               | s.turner@sealite.com, y.chambers@sealite.com,                                                                                       |  |
|            |   | Email Reporting To:                            | s.turner@sealite.com, y.chambers@sealite.com,                                                                                       |  |
|            |   | Last Updated (local machine time)              | Thu Oct 31 2013 09:34:00 GMT+1100 (AUS Eastern Daylight Time)                                                                       |  |
| Email      |   |                                                |                                                                                                    |  |
| reporting  |   |                                                | [close window]                                                                                                    |  |

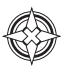

# DEPLOYMENT MAP

The Deployment Map section of the GSM Dashboard enables you to do the following:

- · See entire GSM lantern network in map view
- · Click on items to see summary data
- · Drill down on each lantern to view all data

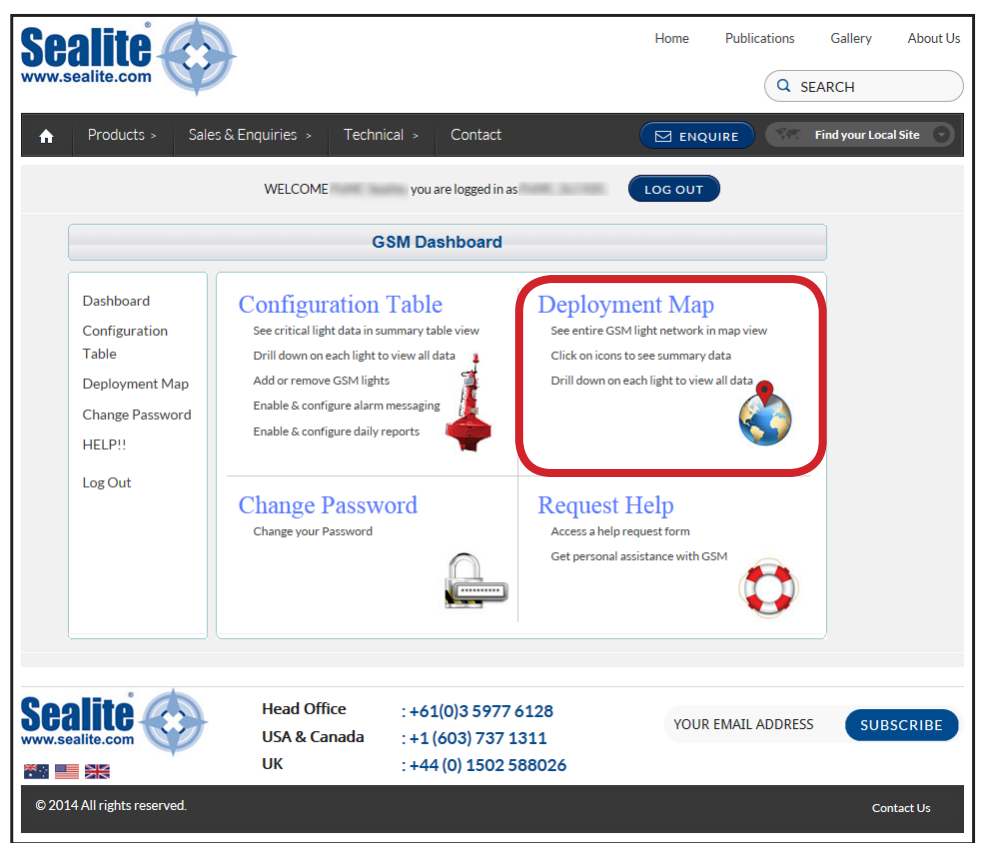

This allows you to view the location of your GSM Lantern installations via map.

- 1. Select **Deployment Map** from the **GSM Dashboard** or select **Deployment Map** in the menu on the left of the page.
- A map of your GSM lanterns will appear with the Sealite Logo indicating the location of your installation(s). Use the zoom in/out tool bar at the top left of the page to navigate around the map.
- 3. To see summary data for a specific lantern, click on the Sealite icon on the map. A call-out box appears on the map with the summary data of the lantern.
- 4. The Sealite Logo will be highlighted in red if an alarm condition occurs.
- 4. To drill down on the lantern to view all data, click on **View Full Details** in the call-out box and a new window will open displaying detailed information about the lantern.

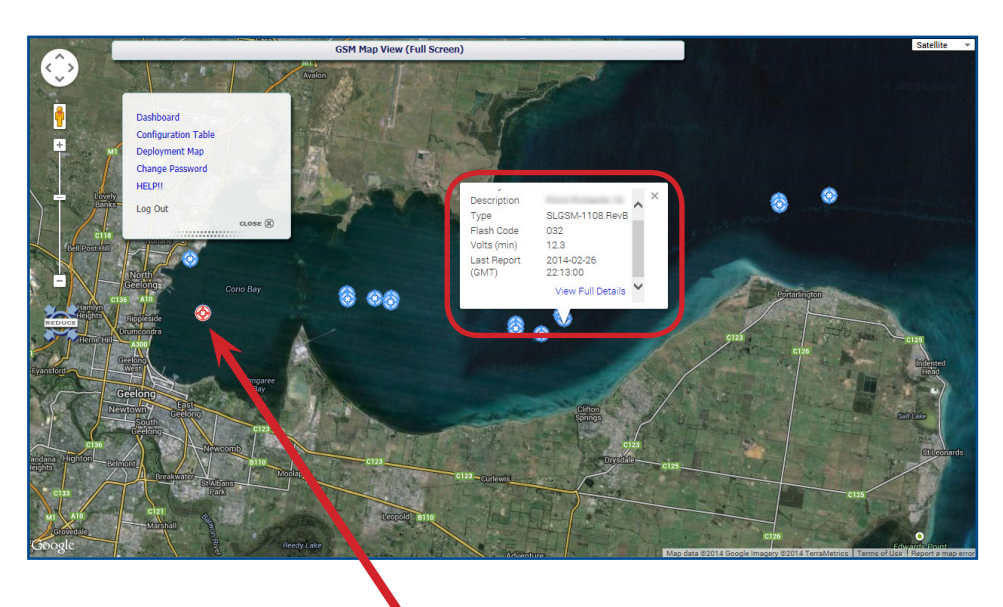

Lantern with an alarm condition

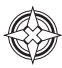

# **REQUEST HELP**

The **Request Help** menu of the **GSM Dashboard** enables you to submit a form to Sealite to request assistance from a Sealite GSM expert.

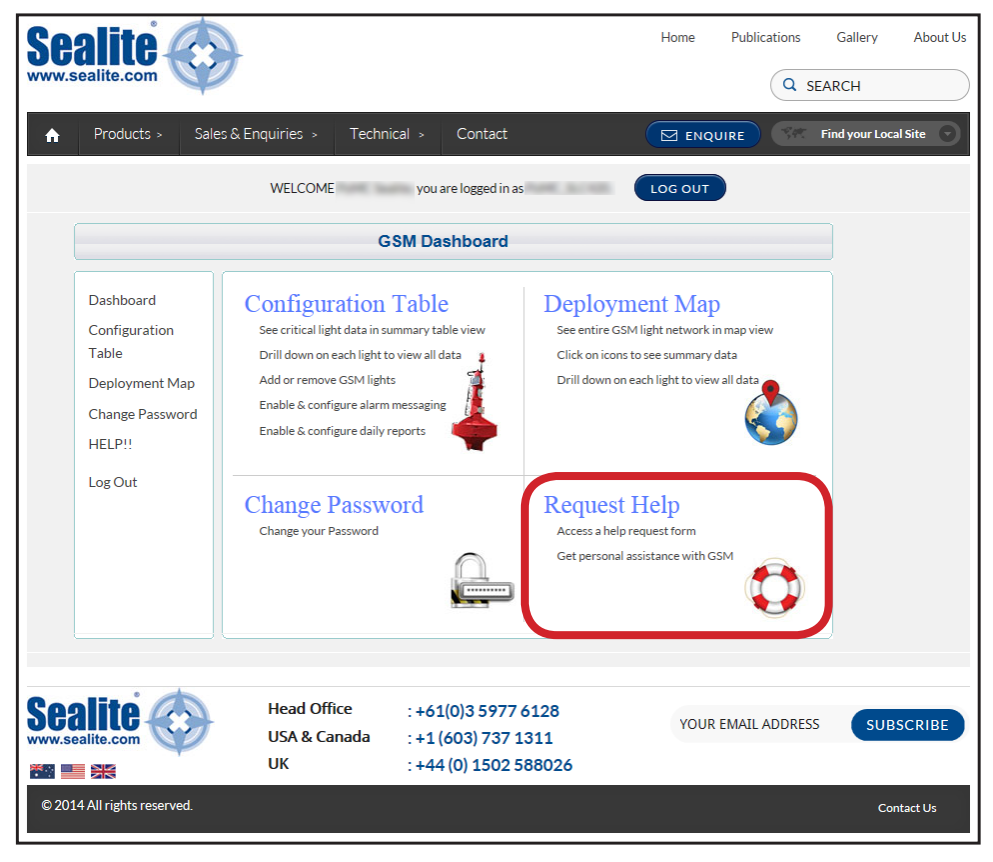

- 1. Select **Request Help** from the **GSM Dashboard** or select **HELP!!** in the menu on the left of the page.
- 2. The following form will appear.
- 3. Complete the details.
- 4. Click Submit

| Products Nales & Enquiries Name       Contact       It requiries Name       Sign up to cornews buildein         Phone *       Mobile       Register a product warranty         Phone *       Mobile       Register a product warranty         Phone *       Mobile       Register a product warranty         Phone *       Mobile       Register a product warranty         Email *       Register a problems *       State a contact warranty         States describe the GSM problem *       States a much information about the problem as possible to enable our consultant to check your accualingue       Register a product warranty         First Name*       Last Name*       Become a distributor         Phone *       Mobile       Register a product warranty         Become of suburb*       Your environ of Suburb*       State a product warranty         First Name*       Last Name*       Register a product warranty         Become of suburb*       Your environ of Suburb*       Your environ of Suburb*         First Name*       Last Name*       Your environ of Suburb*       State a product warranty         Become a distributor       Your environ of Suburb*       Your environ of Suburb*       State a product warranty         Suburt       State Canada State Environ of Suburb*       Your environ Suburb*       Your environ Suburb*       State Ca                                                                                                    | vw.sealite.com                                                  | }                                           |                 |                                      |         | Home | Publications      | Gallery<br>EARCH | About Us  |
|----------------------------------------------------------------------------------------------------|-----------------------------------------------------------------|---------------------------------------------|-----------------|--------------------------------------|---------|------|-------------------|------------------|-----------|
| Sele & Endrifies > GMU User Assistance          CSM User Assistance       EACK TO GSM PORTAL         If you are experiencing problems setting up your GSM account, simply complete and submit its form to receive prompt personal assistance from a Sealite GSM expert.         Prise provide as much information about the problem as possible to enable our consultants to fore responding.         First Name*       Last Name*         Company or Business Name       Job Title         Address line 1*       Address line 2         Phone*       Mobile         City, Town or Suburb*       Image: City, Town or Suburb*         Email*       Image: City, Town or Suburb*         Phone *       Mobile         Email*       Image: City, Town or Suburb*         Email*       Image: City, Town or Suburb*         Email*       Image: City, Town or Suburb*         Email*       Image: City, Town or Suburb*         Email*       Image: City, Town or Suburb*         Email*       Image: City, Town or Suburb*         Email*       Image: City, Town or Suburb*         Email*       Image: City, Town or Suburb*         Email*       Image: City, Town or Suburb*         Email*       Image: City, Town or Suburb*         Email*       Image: City, Town or Suburb*         Email*       Image: City, City, City, City, City                                                                                                    | ♠ Products > Sales 8                                            | & Enquiries >                               | Technical >     | Contact                              | (       |      |                   | Find your Loc    | al Site 🕤 |
| CSM User Assistance       EACK TO GSM PORTAL         If you are experiencing problems setting up your GSM account, simply complete and submit this form to receive promoty personal assistance from a Sealite GSM expert. <ul> <li>Request a quote</li> <li>Request a quote</li> <li>Register a product warranty</li> <li>Text Name*</li> <li>Last Name*</li> <li>Company or Business Name</li> <li>Job Title</li> <li>Address line 2</li> <li>Phone*</li> <li>Mobile</li> <li>City, Town or Suburb*</li> <li>Erail *</li> </ul> Please describe the GSM problem* <ul> <li>Subscribe to email updates? (INC)</li> <li>Subscribe to email updates? (INC)</li> <li>Head Office : :+61(0)3 5977.6128</li> <li>USA &amp; Canada : :+1(603) 737 1311</li> <li>UK : :+44(0) 1502 5880265</li> </ul> <ul> <li>VOUR EMAIL ADDRESS</li> <li>Subscribe to another</li> </ul>                                                                                                    | me > Sales & Enquiries > GS                                     | 5M User Assistance                          |                 |                                      |         |      |                   |                  |           |
| If you are experiencing problems setting up your GSM account, simply complete and subnit this form to receive prompt personal assistance from a Sealite GSM expert.   Please provide as much information about the problem as possible to enable our consultant to check your account status before responding.   First Name*   Last Name*   Company or Business Name   Job Title   Address line 1*   Address line 2   Phone*   Mobile   City, Town or Suburb*   Fax   Please describe the GSM problem*   Subcribe to email updates? ?   Subcribe to email updates? ?   Mead Office   USA & Canada   : +61(0)3 5977 6128   USA & Canada   :: +44(0) 1502 588026                                                                                                    | GSM User Assistance                                             | BACK TO GS                                  | M PORTAL        | I                                    |         |      | What would yo     | ou like to do    | ?         |
| Please provide as much information about the problem as possible to enable our consultant<br>to check your account status before responding.<br>First Name * Last Name * Register a product warranty<br>Company or Business Name Job Title<br>Address line 1* Address line 2<br>Phone * Mobile<br>City, Town or Suburb*<br>Fax - *<br>Fax - *<br>Please describe the GSM problem *<br>Subscribe to email updates?<br>Subscribe to email updates?<br>Subscribe to | If you are experiencing proble<br>this form to receive prompt p | ems setting up your<br>ersonal assistance f | GSM account     | , simply complete and<br>GSM expert. | submit  |      | « Order a catalog | gue              |           |
| <ul> <li>to check your account status before responding.</li> <li>* Register a product warranty</li> <li>* Become a distributor</li> <li>* Become a distributor</li> <li>* Become a distributo</li></ul>                                                                   | Please provide as much inform                                   | mation about the pr                         | oblem as poss   | ible to enable our con               | sultant |      | « Technical assis | tance            |           |
| First Name*     Company or Business Name     Job Title     Address line 1*     Address line 2     Phone*     Mobile     City, Town or Suburb*     Fax     Fax     Please describe the GSM problem*     Subscribe to email updates?       Subscribe to email updates?       Head Office   :+61(0)3 5977 6128   USA & Canada   :+11(603) 737 1311   UK   :+41(0) 1502 588026                                                                                                    | to check your account status                                    | before responding.                          |                 |                                      |         |      | « Register a proc | luct warranty    | ,         |
| Company or Business Name Job Title   Address line 1* Address line 2   Phone * Mobile   City, Town or Suburb*     Fax     Fax     Fax     Fax     Please describe the GSM problem *    Subscribe to email updates?   SUEMIT  SUEMIT  Weight Company of Subards  Head Office USA & Canada USA & Canada USA                                                                                                    | First Name *                                                    |                                             | Last Name *     |                                      |         |      | « Become a distr  | ibutor           |           |
| Address line 1* Address line 2<br>Phone * Mobile<br>City, Town or Suburb*<br>Fax • • • • • • • • • • • • • • • • • • •                                                                                                    | Company or Business Name                                        |                                             | Job Title       |                                      |         |      |                   |                  |           |
| Phone * Mobile   City, Town or Suburb*     Fax -   Fax -   Email *   Please describe the GSM problem *   Subscribe to email updates?    Subscribe to email updates?    SUBMIT     Medi Office   Subscribe to email updates?    SUBMIT     Medi Office   Subscribe to email updates?      Subscribe to email updates?      SUBMIT     VOUR EMAIL ADDRESS     Subscribe                                                                                                    | Address line 1*                                                 |                                             | Address line 2  | 2                                    |         |      |                   |                  |           |
| City, Town or Suburb*   Fax   Fax   Imail*   Please describe the GSM problem*   Subscribe to email updates?   Subscribe to email updates?   SUBMIT                                                                                                    | Phone *                                                         |                                             | Mobile          |                                      |         |      |                   |                  |           |
| Fax     Fax     Email*     Please describe the GSM problem*     Subscribe to email updates?       SUBMIT     SUBMIT     Head Office   USA & Canada   List (603) 737 1311   UK   List (44 (0) 1502 588026     VOUR EMAIL ADDRESS     SUBSCRIBE                                                                                                    | City, Town or Suburb*                                           |                                             |                 |                                      | ~       |      |                   |                  |           |
| Email *  Please describe the GSM problem *  Subscribe to email updates? ☑  SUBMIT  Head Office :+61(0)3 5977 6128 USA & Canada :+1 (603) 737 1311 UK :+44 (0) 1502 588026  VOUR EMAIL ADDRESS SUBSCRIBE                                                                                                    | Fax                                                             |                                             | -               |                                      | ~       |      |                   |                  |           |
| Please describe the GSM problem *         Subscribe to email updates? ✓         SUBMIT         Minimum Control (100)         Head Office       :+61(0)3 5977 6128         USA & Canada       :+1 (603) 737 1311         UK       :+44 (0) 1502 588026                                                                                                    | Email *                                                         |                                             |                 |                                      |         |      |                   |                  |           |
| Subscribe to email updates?<br>SUBMIT                                                                                                    | Please describe the GSM pro                                     | oblem *                                     |                 |                                      |         |      |                   |                  |           |
| Subscribe to email updates?<br>SUBMIT<br>Head Office :+61(0)3 5977 6128<br>USA & Canada :+1 (603) 737 1311<br>UK :+44 (0) 1502 588026<br>VOUR EMAIL ADDRESS SUBSCRIBE                                                                                                    |                                                                 |                                             |                 |                                      |         |      |                   |                  |           |
| Subscribe to email updates?<br>SUBMIT<br>Balico fice :+61(0)3 5977 6128 USA & Canada :+1 (603) 737 1311 UK :+44 (0) 1502 588026<br>SUBSCRIBE                                                                                                    |                                                                 |                                             |                 |                                      |         |      |                   |                  |           |
| SUBMIT           Head Office         : +61(0)3 5977 6128           USA & Canada         : +1 (603) 737 1311           UK         : +44 (0) 1502 588026                                                                                                    | Subscribe to email updates? 🔽                                   |                                             |                 |                                      |         |      |                   |                  |           |
| Head Office         : +61(0)3 5977 6128           USA & Canada         : +1 (603) 737 1311           UK         : +44 (0) 1502 588026                                                                                                    | SUBMIT                                                          |                                             |                 |                                      |         |      |                   |                  |           |
|                                                                                                    | ealite<br>w.sealite.com                                         | Head Office<br>USA & Cana                   | : :+6<br>da :+1 | 1(0)3 5977 6128<br>(603) 737 1311    |         | YOU  | R EMAIL ADDRES    | S SU             | BSCRIBE   |
|                                                                                                    |                                                                 | UK                                          | :+4             | 4 (0) 1502 588020                    |         |      |                   |                  |           |

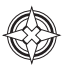

# CHANGE PASSWORD

The Change Password menu of the GSM Dashboard enables you to change your password:

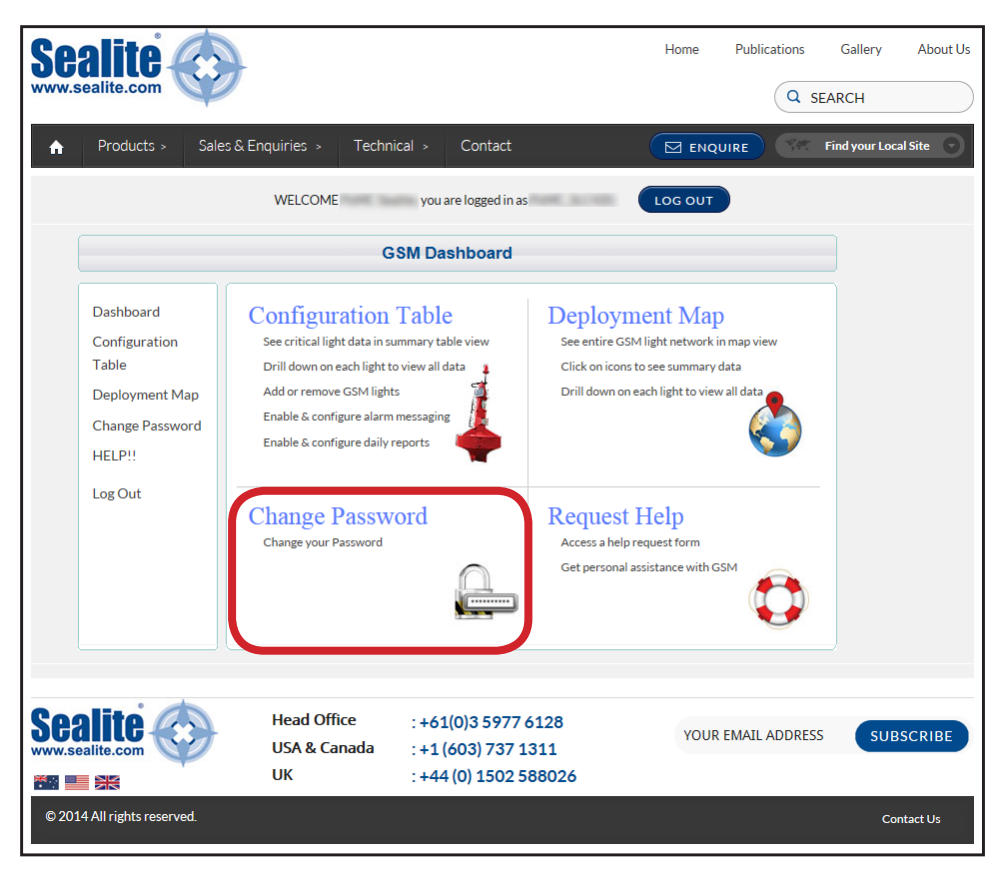

- 1. Select **Change Password** from the **GSM Dashboard** or select **Change Password** in the menu on the left of the page.
- 2. Complete the details.
- 3. Click Submit

| Sea<br>www.seal        |                                                                                               | Foouiries Technic                                                                                                    | al > Contact                                                                                                    | Home                                                     | Publications    | Gallery About Us        |
|------------------------|-----------------------------------------------------------------------------------------------|----------------------------------------------------------------------------------------------------|----------------------------------------------------------------------------------------------------|----------------------------------------------------------|-----------------|-------------------------|
|                        |                                                                                               | WELCOME PoMC Seal                                                                                                    | ite, you are logged in as Password Change                                                                                   |                                                          |                 |                         |
|                        | Dashboard<br>Configuration<br>Table<br>Deployment Map<br>Change Password<br>HELP!!<br>Log Out | Change Password for u Current password New Password Passwords must be more: It must have no white-spa Hyphen and underscore a PASSWORD Confirm new password Submit | than 8 characters long and less than<br>ce and must include at least some n<br>re allowed, as are some common syn<br>Cancel | 20.<br>Imbers and capital lett<br>nbols such as @, \$, * | ers.            |                         |
| Scality<br>www.seality | Irights reserved.                                                                             | Head Office<br>USA & Canada<br>UK                                                                                                    | : +61(0)3 5977 6128<br>: +1(603) 737 1311<br>: +44(0) 1502 588026                                                           | YOUR                                                     | R EMAIL ADDRESS | SUBSCRIBE<br>Contact Us |

# REMEMBER TO LOG OUT WHEN YOU HAVE FINISHED VIEWING YOUR GSM LANTERN DATA

(click "LOG OUT" at the top right of the page)

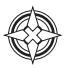

## **Lantern Installation Location**

The lantern must be installed in a location where there is adequate GSM and if fitted GPS signal coverage from your service provider.

Final GPS location of your lantern can be obtained via SMS text message once it is installed and the power is connected.

Data will not be available from the GSM Monitoring and Control System for a minimum of 1 minute after the power has been connected.

# GSM MONITORING AND CONTROL LANTERNS: DESIGNATED LANTERN SIM CARD NUMBERS

| Lantern Name<br>(eg. Channel Lantern 1) | Installation Location | Cell phone Number<br>(eg. +61432123456) | Master Telephone<br>Number<br>(eg. +61456123456) |
|-----------------------------------------|-----------------------|-----------------------------------------|--------------------------------------------------|
|                                         |                       |                                         |                                                  |
|                                         |                       |                                         |                                                  |
|                                         |                       |                                         |                                                  |
|                                         |                       |                                         |                                                  |
|                                         |                       |                                         |                                                  |
|                                         |                       |                                         |                                                  |
|                                         |                       |                                         |                                                  |
|                                         |                       |                                         |                                                  |
|                                         |                       |                                         |                                                  |
|                                         |                       |                                         |                                                  |
|                                         |                       |                                         |                                                  |
|                                         |                       |                                         |                                                  |
|                                         |                       |                                         |                                                  |
|                                         |                       |                                         |                                                  |
|                                         |                       |                                         |                                                  |
|                                         |                       |                                         |                                                  |
|                                         |                       |                                         |                                                  |
|                                         |                       |                                         |                                                  |
|                                         |                       |                                         |                                                  |
|                                         |                       |                                         |                                                  |

#### **REMOTE REPORT CELL PHONE NUMBERS & EMAIL CONTACTS**

| Lantern Name | Contact Name | Cell phone Number<br>(eg. +61432123456) | Email Address |
|--------------|--------------|-----------------------------------------|---------------|
|              |              |                                         |               |
|              |              |                                         |               |
|              |              |                                         |               |
|              |              |                                         |               |
|              |              |                                         |               |
|              |              |                                         |               |
|              |              |                                         |               |
|              |              |                                         |               |
|              |              |                                         |               |
|              |              |                                         |               |
|              |              |                                         |               |
|              |              |                                         |               |
|              |              |                                         |               |
|              |              |                                         |               |
|              |              |                                         |               |
|              |              |                                         |               |
|              |              |                                         |               |
|              |              |                                         |               |
|              |              |                                         |               |
|              |              |                                         |               |
|              |              |                                         |               |
|              |              |                                         |               |
|              |              |                                         |               |
|              |              |                                         |               |
|              |              |                                         |               |
|              |              |                                         |               |
|              |              |                                         |               |

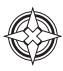

## **Trouble Shooting**

#### **Initial Setup**

The most important step in the process of setting up your GSM monitoring and control module is to ensure desired cell phone numbers are programmed into the access list.

Use the list access command (see "Sending Commands" on page 20) to confirm cell phone numbers are correctly entered. Re-enter from a correctly listed cell phone the numbers required.

If the initial access list number(s) are incorrectly entered, lost, or if the lantern's cell phone number will not respond, power up the lantern and email Sealite technicians (info@sealite.com) the following details:

- Designated Lantern SIM Card Number
- Country Code
- Lantern Serial Number \*\*

\*\* Please Note: A charge may be levied for this service

#### Web Reporting

If no data is available from your secure web login after following the outlined procedure:

- · Send the SMS text message "list alarm" to check that the alarm to the web has is enabled
- If the alarm has been enabled, then re-send the SMS text message "add web +61418569242" to ensure the gateway is open.

### **Trouble Shooting Table**

| Problem                                                                                                    | Remedy                                                                                                    |
|----------------------------------------------------------------------------------------------------|----------------------------------------------------------------------------------------------------|
| Lantern will not activate.                                                                                                    | <ul> <li>Ensure lantern is in darkness.</li> <li>Wait at least 60 seconds for the program to initialise in darkness.</li> <li>Ensure switch setting is on a valid code (not unused flash code).</li> <li>Ensure battery terminals are properly connected.</li> <li>Ensure battery voltage is above 12volts.</li> </ul>                                                                                                    |
| Timing codes will not change.                                                                                                 | Turn rotary switches several times to ensure contacts are clear.                                                                                                    |
| Lantern will not operate for the entire night.                                                                                | <ul> <li>Expose lantern to direct sunlight and monitor operation for several days.<br/>Sealite products typically require 3 hours of direct sunlight per day to retain full autonomy. From a discharged state, the lantern may require several days of operational conditions to 'cycle' up to full autonomy.</li> <li>Reducing the light output intensity or duty cycle (flash code) will reduce current draw on the battery.</li> <li>Ensure solar module is clean and not covered by shading during the day.</li> <li>Reduce the GSM Mode to Slow. This will reduce current draw on the battery.</li> </ul>                                                                                  |
| My lantern won't respond to the<br>1st message I send on setup.                                                               | <ul> <li>Ensure SIM card is active, has credit, and is fitted correctly.</li> <li>Ensure there is no PASSWORD on the SIM card account and the SIM Card is unlocked.</li> </ul>                                                                                                    |
| My SMS reports are sometimes<br>showing N/A or reports that "no<br>data" has been received.                                   | <ul> <li>This indicates that the GPS or battery charge at night is not available.<br/>Otherwise the lantern may have failed therefore responding with a reading<br/>of "N/A" (not available). Contact Sealite for further help.</li> </ul>                                                                                                    |
| When I send an SMS there is no<br>SMS response from the lantern<br>within 5-20 minutes.                                       | <ul> <li>The cell phone monitoring system is reliant on cell phone coverage and gateway traffic, and may suffer from occasional drop outs, or the lantern may be located in a marginal GSM coverage area (check with your local network provider for coverage details). One or all of these parameters affect the performance of your monitoring system.</li> <li>The GSM implements a sleep cycle to save power. Under normal conditions the GSM will be put to sleep for 15 minutes at a time.</li> <li>Your phone is not listed in either the Report or Access list. If you try to send a Get or Set command, the Lantern will reply with the following message "Unknown Command"</li> </ul> |
| When I send an SMS there is no response.                                                                                      | <ul> <li>Please make sure you are listed on the Access or Report List.</li> <li>Check the number you are ringing from is listed in the access list or the report list.</li> <li>Try sending the SMS from a different phone using a different network.</li> </ul>                                                                                                    |
| Lantern response is "Unknown<br>Command"                                                                                      | <ul> <li>The GSM has not recognised the command. Refer to Command section of this manual to ensure a valid texted message has been sent to the GSM.</li> <li>The GSM allows up to 10 occurrences of this response in any 24 hour period. Additional invalid commands will not trigger a response until the commencement of the next 24hr period.</li> <li>Please make sure you are listed on the Access or Report List.</li> </ul>                                                                                                    |
| My lantern does not appear on the web portal                                                                                  | <ul> <li>Send the SMS text message "list alarm" to check that the alarm to the web has is enabled</li> <li>If the alarm has been enabled, then re-send the SMS text message "add web +61418569242" to ensure the gateway is open</li> </ul>                                                                                                    |
| The data appearing on the<br>GSM Portal is patchy, often<br>missing days of information<br>before valid data appears<br>again | <ul> <li>Check with your Carrier that the SIM Card has M2M capabilities, and is not only available for person to person messaging.</li> <li>Check the Yellow status LED on the GSM Module to ensure you have significant signal strength.</li> </ul>                                                                                                    |

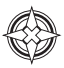

#### Lantern Board Indicator / Status LED's

There are two status LED's located on the master circuit board.

The red status LED is used to indicate the health of the lantern's power system, eg battery voltage. The Yellow status LED is used to indicate the operational status of the lantern. These indicator LEDs can be viewed through the side of the base of the lantern.

| Yellow LED                                                      | Lantern Status | Lantern | Comment                                                                                   |
|-----------------------------------------------------------------|----------------|---------|-------------------------------------------------------------------------------------------|
| OFF                                                             | Normal         | OFF     | Lantern is in Daylight and in Dusk till Dawn mode or in Standby<br>Mode                   |
| Flashing<br>ON 0.15 seconds<br>OFF 0.15 seconds                 | Normal         | OFF     | Light is activating and will turn on after detecting 30 seconds of continuous darkness.   |
| Flashing<br>2 x quick flashes<br>every 2 seconds<br>(Heartbeat) | Normal         | ON      | Lantern is in Normal operating condition. It is not connected to any GPS synchronisation. |
| Flashing<br>ON 1.5 seconds<br>OFF 1.5 seconds                   | Normal         | ON      | Normal operating condition. Lantern is synchronised to GPS-<br>enabled lanterns.          |
| Flashing<br>1 x quick flash<br>every 2 seconds                  | Normal         | ON      | Lantern is 're-syncing' with GPS.<br>The lantern re-sync's with the GPS every 15 minutes. |
| Flashing<br>2 x quick flashes<br>every 11 seconds               | Normal         | ON      | Lantern is a Hard Wire Synchronisation Slave.                                             |

| Red LED                                       | Lantern Status                           | Lantern | Comment                                                                                                    |
|-----------------------------------------------|------------------------------------------|---------|----------------------------------------------------------------------------------------------------|
| OFF                                           | Normal                                   |         | Normal Battery Voltage                                                                                                    |
| Flashing once<br>every 1.6<br>seconds         | Battery Voltage<br>is 12 – 12.5V         |         | Battery Voltage is between 12 – 12.5V                                                                                                    |
| Flashing twice<br>every 2 seconds             | Battery Voltage<br>is 11.5 – 12V         |         | Battery Voltage is between 11.5 – 12V                                                                                                    |
| Flashing 3 x<br>times every 2<br>seconds      | Battery Voltage<br>is 10.5 – 11.5V       |         | Battery Voltage is between 10.5 – 11.5V                                                                                                    |
| Flashing 4 x<br>times every 2.5<br>seconds    | Battery Voltage<br>is 10.0 – 10.5V       |         | Battery Voltage is between 10.0 – 10.5V                                                                                                    |
| Flashing 5 x<br>times every 3<br>seconds      | Battery Voltage<br>is less than<br>10.0V |         | Battery Voltage is at less than 10.0V                                                                                                    |
| Fixed-on                                      | Flat Battery<br>(<10V)                   | OFF     | Flat Battery cut-off is now operational and the lantern<br>will be off. Battery must receive charge (above 12V) and<br>lantern must see daylight for at least 1 minute before<br>resuming normal operation. |
| Flashing<br>ON 1.5 seconds<br>OFF 1.5 seconds | Battery Voltage is above 13.5V           |         | Battery Voltage is above 13.5V. this may indicate a problem with the solar regulator.                                                                                                    |

#### Phone Module Indicator / Status LED's

The GSM board is fitted with a number of Indicator LED's. Use the diagram below to help determine operational status.

To view Indicator LED's follow the steps shown on in the "Installing a SIM Card" section of this manual

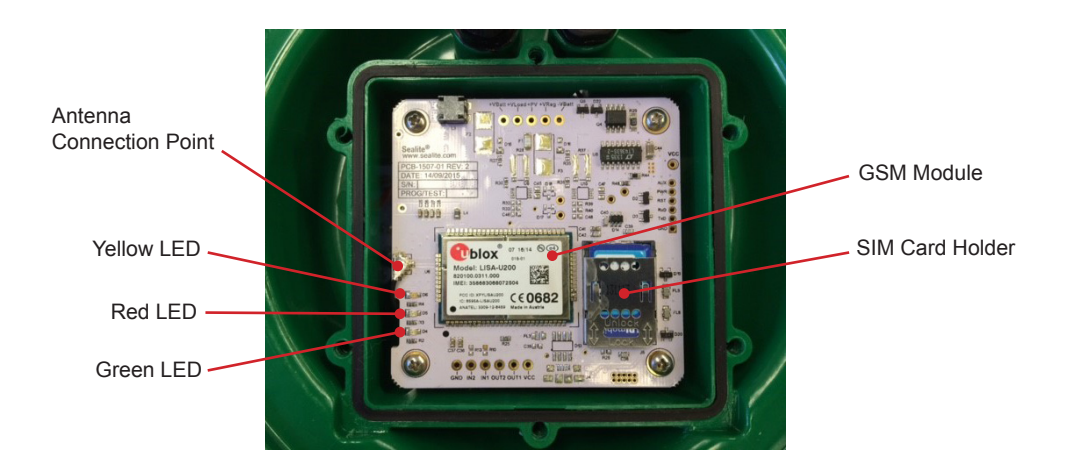

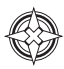

| ĺ                                                                                                    | LED Combinatio | ons                                                              | Condition                                                                                                    |  |  |
|----------------------------------------------------------------------------------------------------|----------------|------------------------------------------------------------------|----------------------------------------------------------------------------------------------------|--|--|
| Green LED                                                                                                    | Red LED        | Yellow LED                                                       |                                                                                                    |  |  |
| The initial setup process takes approximately 1 minute. The below sequence is what you will see after power is connected.                                                                        |                |                                                                  |                                                                                                    |  |  |
| Slow                                                                                                    | Off            | Off                                                              | The GSM module is in the process of being setup. (Approx. 30Seconds)                                                                                                    |  |  |
| 1 Quick                                                                                                    | 1 Quick        | Off                                                              | The GSM module setup is complete. The SIM<br>card is being setup and is now ready for<br>operation. (Approx. 15 seconds)<br>GSM Signal is not ready                                                                                                    |  |  |
| 1 Quick                                                                                                    | 1 Quick        | Slow                                                             | The GSM module setup is complete.<br>The SIM card is ready for operation.<br>The network signal is being calculated by the<br>GSM Module (Approx. 5 seconds)                                                                                                    |  |  |
| 1 Quick                                                                                                    | 1 Quick        | 1 Quick (Low)<br>2 Quick (OK)<br>3 Quick (Good)<br>4 Quick (Max) | The GSM module setup is complete.<br>The SIM card is ready for operation.<br>The network is ready.<br>The yellow status LED indicates signal strength.                                                                                                    |  |  |
| 2 Quick                                                                                                    | Off            | Off                                                              | GSM Module setup is complete and the GSM<br>module is asleep. The GSM Module enters<br>Sleep Mode after 5 minutes of operation. It<br>wakes up after 15 minutes in Normal Mode.                                                                                                    |  |  |
| During the initial setup process, faults may be found with the SIM Card, Network Signal or GSM Module itself. The table below shows these faults and how the Status LED's will indicate a fault. |                |                                                                  |                                                                                                    |  |  |
| Steady                                                                                                    | Off            | Off                                                              | The setup of the GSM module has failed. Check that the module is present. Reset the unit and try again.<br>Note: The unit will automatically reset within 1                                                                                                    |  |  |
| Slow                                                                                                    | Steady         | Steady                                                           | The GSM module is in the process of being<br>setup.<br>The SIM card has failed. These lights will<br>flash for 10 seconds before the unit enters<br>Sleep Mode.<br>Check that the SIM card is present and<br>inserted correctly.<br>Try cleaning the contacts in the SIM Card<br>Holder and cleaning the SIM Card to fix. |  |  |
| 1 Quick                                                                                                    | 1 Quick        | Steady                                                           | The GSM module setup is complete.<br>The SIM card is ready for operation.<br>The signal is not detectable. Check that the<br>antenna is present and connected to the GSM<br>module.                                                                                                    |  |  |
| 1 Quick                                                                                                    | 1 Quick        | Slow                                                             | The GSM module setup is complete.<br>The SIM card is ready for operation.<br>The network is NOT ready.                                                                                                    |  |  |

# Appendix

# Wiring Diagrams

### GSM Stand Alone using a Sun Saver-10L Solar Regulator

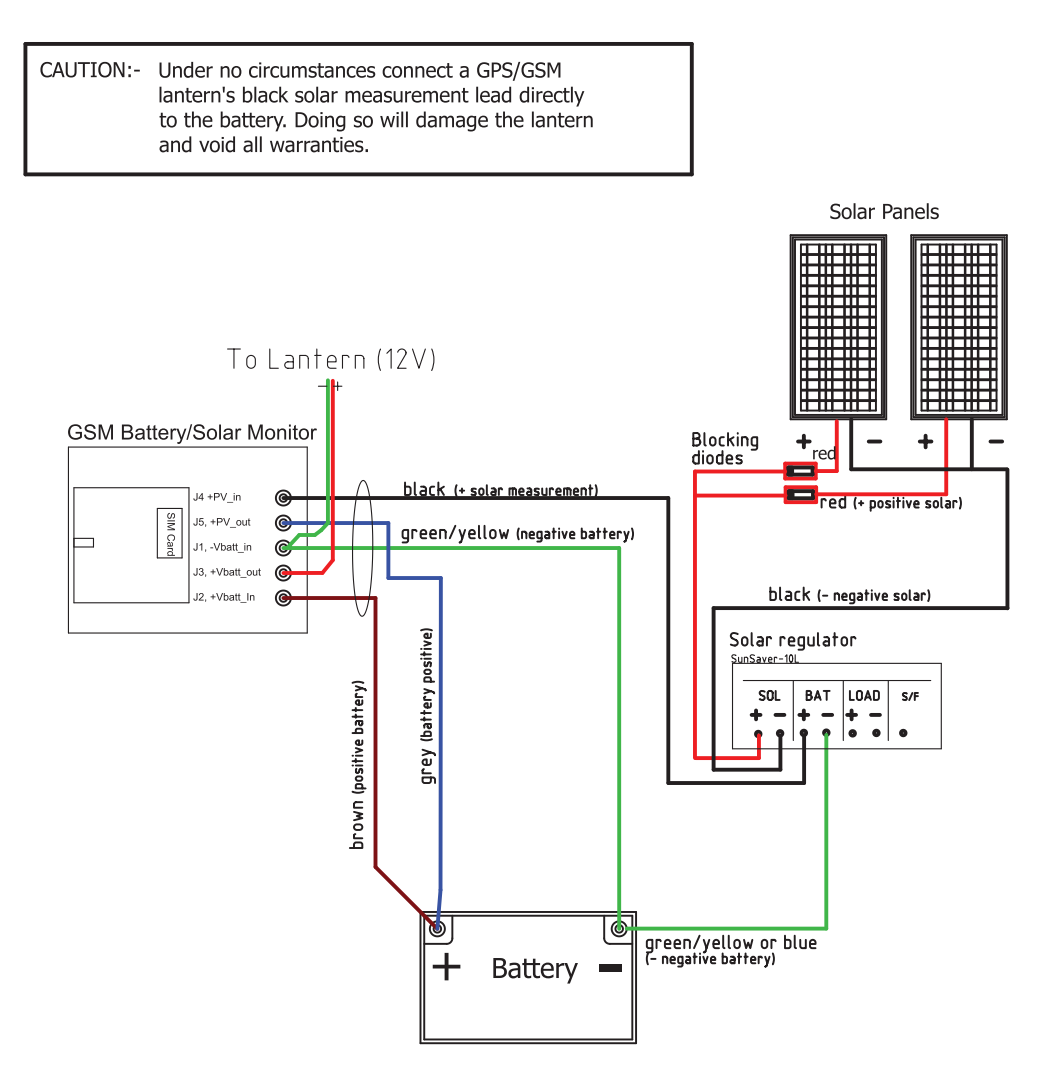

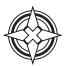

### SL-125/SL-155 GSM Lantern using a Sun Saver-10L Solar Regulator

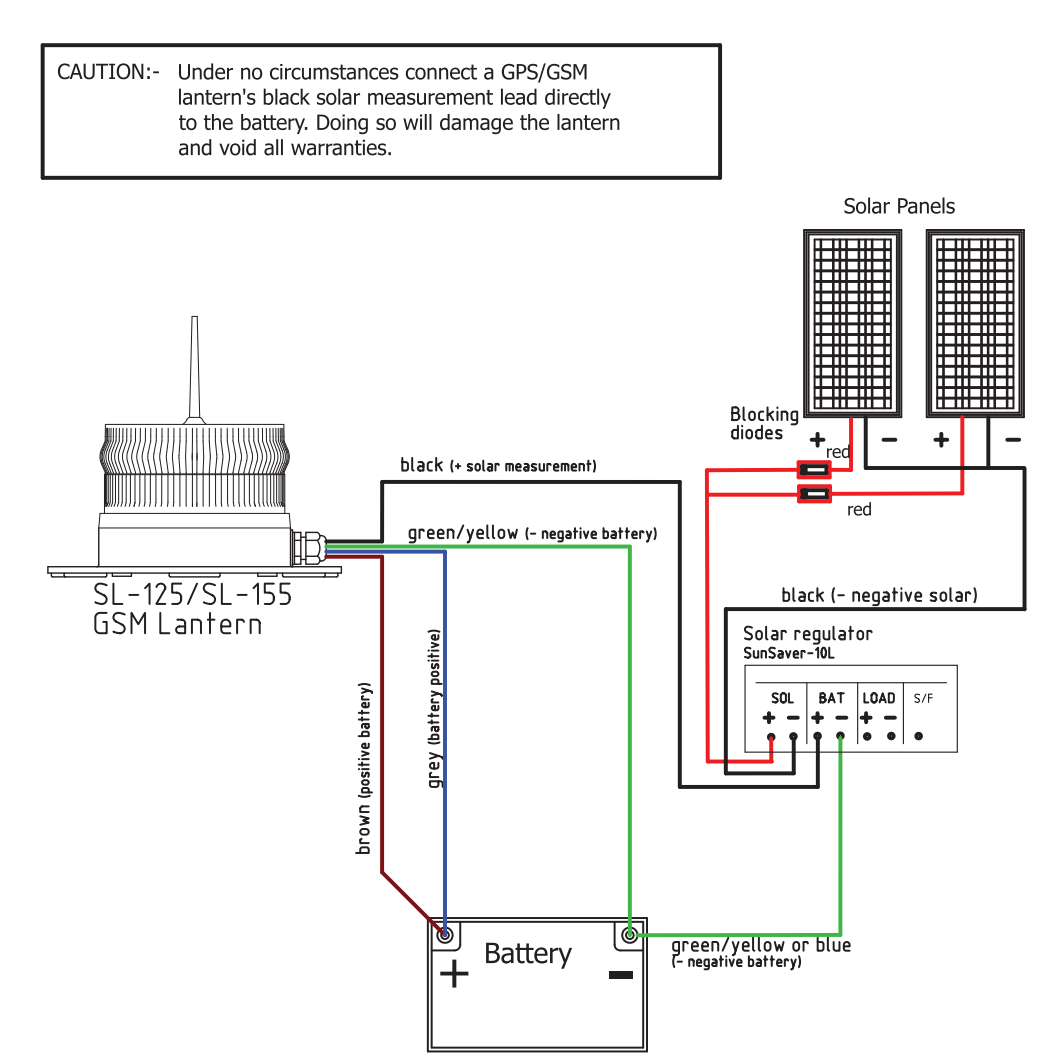

### SL-125/SL-155 GSM Lantern using a Sealite-REG-10 Solar Regulator

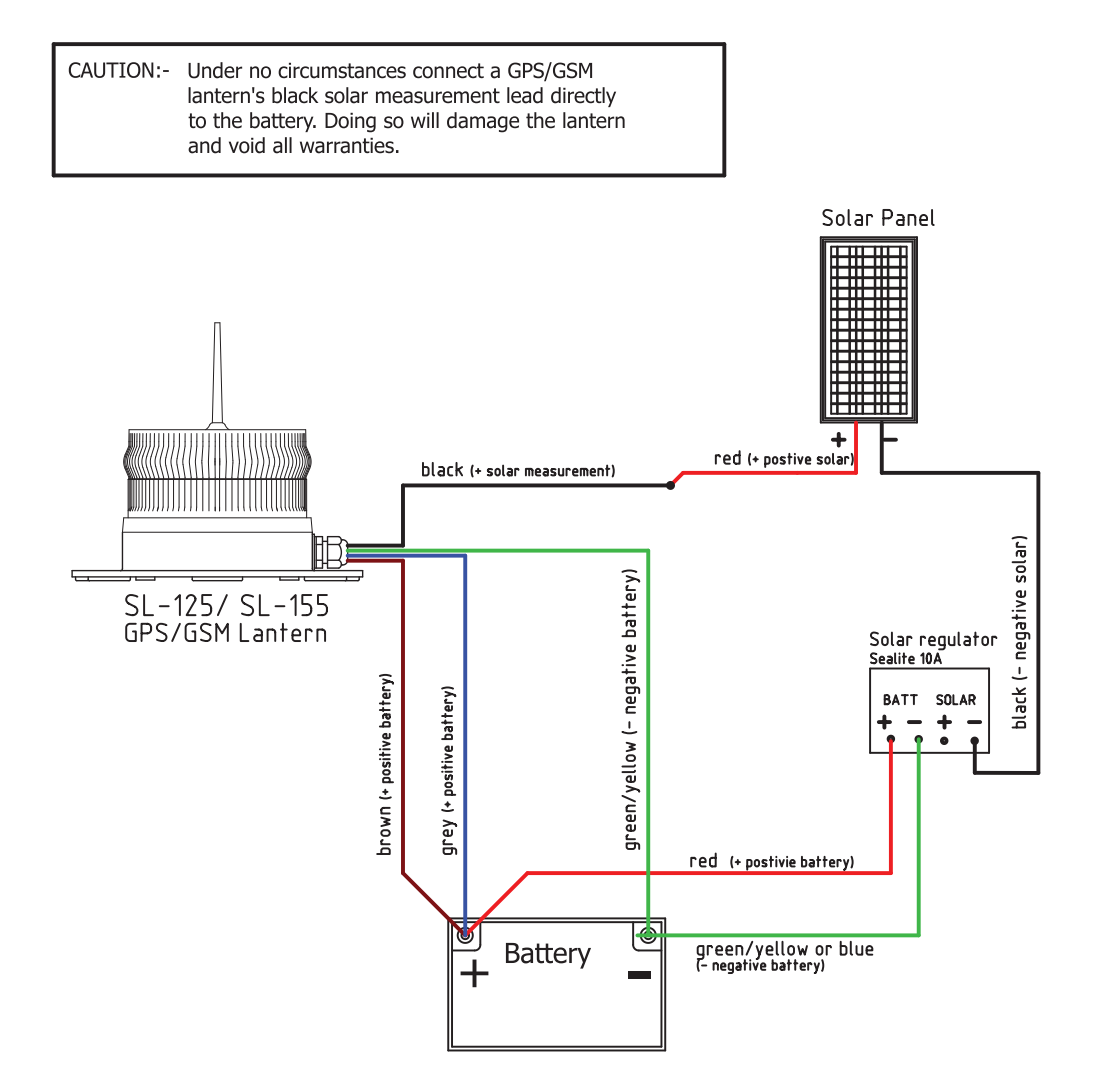

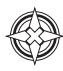

## Sealite LED Light Warranty V2.2

#### Activating the Warranty

Upon purchase, the Sealite Pty Ltd warranty must be activated for recognition of future claims. To do this you need to register on-line. Please complete the Online Registration Form at:

#### www.sealite.com

Sealite Pty Ltd will repair or replace your LED light in the event of electronic failure for a period of up to three years from the date of purchase, as per the terms & conditions below.

# Sealite Pty Ltd will repair or replace any ancillary or accessory products in the event of failure for a period of up to one year from the date of purchase, as per the terms & conditions below.

#### The unit(s) must be returned to Sealite freight prepaid.

#### Warranty Terms

- Sealite Pty Ltd warrants that any Sealite marine products fitted with telemetry equipment including but not limited to AIS, GSM, GPS or RF ("Telemetry Products") will be free from defective materials and workmanship under normal and intended use, subject to the conditions hereinafter set forth, for a period of twelve (12) months from the date of purchase by the original purchaser.
- Sealite Pty Ltd warrants that any BargeSafe<sup>™</sup> Series of LED barge light products ("BargeSafe<sup>™</sup> Products") will be free from defective materials and workmanship under normal and intended use, subject to the conditions hereinafter set forth, for a period of twelve (12) months from the date of purchase by the original purchaser.
- 3. Sealite Pty Ltd warrants that any LED area lighting products ("Area Lighting Products") but not including sign lighting products will be free from defective materials and workmanship under normal and intended use, subject to the conditions hereinafter set forth, for a period of twelve (12) months from the date of purchase by the original purchaser.
- 4. Sealite Pty Ltd warrants that any ancillary products and accessories, not mentioned in other clauses in this section, will be free from defective materials and workmanship under normal and intended use, subject to the conditions hereinafter set forth, for a period of twelve (12) months from the date of purchase by the original purchaser.
- 5. Sealite Pty Ltd warrants that any LED sign lighting products ("Sign Lighting Products") will be free from defective materials and workmanship under normal and intended use, subject to the conditions hereinafter set forth, for a period of three (3) years from the date of purchase by the original purchaser.
- 6. Sealite Pty Ltd warrants that any Sealite marine lighting products other than the Telemetry Products, BargeSafe™ Products, and Area Lighting Products ("Sealite Products") will be free from defective materials and workmanship under normal and intended use, subject to the conditions hereinafter set forth, for a period of three (3) years from the date of purchase by the original purchaser.
- 7. Sealite Pty Ltd will repair or replace, at Sealite's sole discretion, any Telemetry Products, BargeSafe™ Products, Area Lighting Products or Sealite Products found to be defective in material and workmanship in the relevant warranty period so long as the Warranty Conditions (set out below) are satisfied.
- If any Telemetry Products, BargeSafe™ Products, Area Lighting Products or Sealite Products are fitted with a rechargeable battery, Sealite Pty Ltd warrants the battery will be free from defect for a period of one (1) year when used within original manufacturer's specifications and instructions.
- 9. Buoy products are covered by a separate 'Sealite Buoy Warranty'.

#### Warranty Conditions

This Warranty is subject to the following conditions and limitations;

- 1. The warranty is applicable to lanterns manufactured from 1/1/2009.
- 2. The warranty is void and inapplicable if:
  - a. the product has been used or handled other than in accordance with the instructions in the owner's manual and any other information or instructions provided to the customer by Sealite;
  - b. the product has been deliberately abused, or misused, damaged by accident or neglect or in being transported; or
  - c. the defect is due to the product being repaired or tampered with by anyone other than Sealite or

authorised Sealite repair personnel.

- 3. The customer must give Sealite Pty Ltd notice of any defect with the product within 30 days of the customer becoming aware of the defect.
- 4. Rechargeable batteries have a limited number of charge cycles and may eventually need to be replaced. Typical battery replacement period is 3-4 years. Long term exposure to high temperatures will shorten the battery life. Batteries used or stored in a manner inconsistent with the manufacturer's specifications and instructions shall not be covered by this warranty.
- 5. No modifications to the original specifications determined by Sealite shall be made without written approval of Sealite Pty Ltd.
- 6. Sealite lights can be fitted with 3rd party power supplies and accessories but are covered by the 3rd party warranty terms and conditions.
- 7. The product must be packed and returned to Sealite Pty Ltd by the customer at his or her sole expense. Sealite Pty Ltd will pay return freight of its choice. A returned product must be accompanied by a written description of the defect and a photocopy of the original purchase receipt. This receipt must clearly list model and serial number, the date of purchase, the name and address of the purchaser and authorised dealer and the price paid by the purchaser. On receipt of the product, Sealite Pty Ltd will assess the product and advise the customer as to whether the claimed defect is covered by this warranty.
- Sealite Pty Ltd reserves the right to modify the design of any product without obligation to purchasers of previously manufactured products and to change the prices or specifications of any product without notice or obligation to any person.
- 9. Input voltage shall not exceed those recommended for the product.
- 10. Warranty does not cover damage caused by the incorrect replacement of battery in solar lantern models.
- 11. This warranty does not cover any damage or defect caused to any product as a result of water flooding or any other acts of nature.
- 12. There are no representations or warranties of any kind by Sealite or any other person who is an agent, employee, or other representative or affiliate of Sealite, express or implied, with respect to condition of performance of any product, their merchantability, or fitness for a particular purpose, or with respect to any other matter relating to any products.

#### Limitation of Liability

To the extent permitted by acts and regulations applicable in the country of manufacture, the liability of Sealite Pty Ltd under this Warranty will be, at the option of Sealite Pty Ltd, limited to either the replacement or repair of any defective product covered by this Warranty. Sealite will not be liable to Buyer for consequential damages resulting from any defect or deficiencies.

#### Limited to Original Purchaser

This Warranty is for the sole benefit of the original purchaser of the covered product and shall not extend to any subsequent purchaser of the product.

#### **Miscellaneous**

Apart from the specific warranties provided under this warranty, all other express or implied warranties relating to the above product is hereby excluded to the fullest extent allowable under law. The warranty does not extend to any lost profits, loss of good will or any indirect, incidental or consequential costs or damages or losses incurred by the purchaser as a result of any defect with the covered product.

#### Warrantor

Sealite Pty Ltd has authorised distribution in many countries of the world. In each country, the authorised importing distributor has accepted the responsibility for warranty of products sold by distributor. Warranty service should normally be obtained from the importing distributor from whom you purchased your product. In the event of service required beyond the capability of the importer, Sealite Pty Ltd will fulfil the conditions of the warranty. Such product must be returned at the owner's expense to the Sealite Pty Ltd factory, together with a photocopy of the bill of sale for that product, a detailed description of the problem, and any information necessary for return shipment.

Information in this manual is subject to change without notice and does not represent a commitment on the part of the vendor. Sealite products are subject to certain Australian and worldwide patent applications.

# **Other Sealite Products Available**

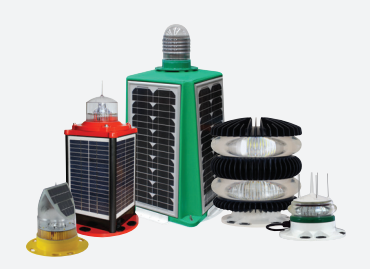

Marine Lanterns (1–19NM)

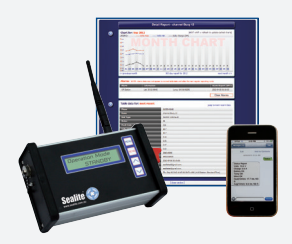

Monitoring & Control Systems

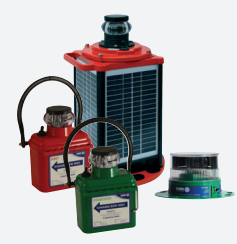

Bridge & Barge Lights

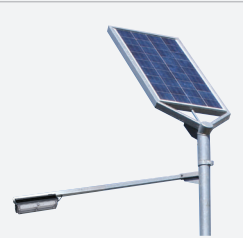

Area Lighting

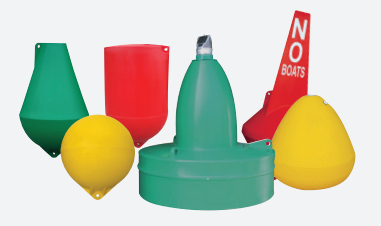

Marine Buoys (up to 3mt in diameter)

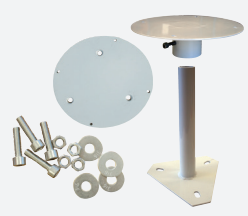

Mooring Systems & Accessories

Australia Tel. +61 (0)3 5977 6128

**Singapore Tel.** +65 6829 2243 USA Tel. +1 (603) 737 1311 **United Kingdom Tel.** +44 (0) 1502 588026

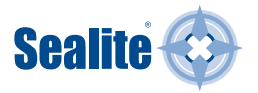

We believe technology improves navigation™

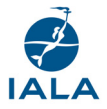

Learn more www.sealite.com info@sealite.com